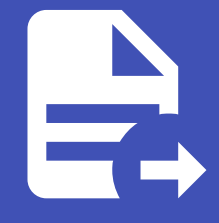

### ABLESTACK Online Docs ABLESTACK-V4.0-4.0.15

## Glue iSCSI 관리 및 기능

ABLESTACK Glue Service 에서의 Glue iSCSI 관리 하는 가이드 입니다. 이 문서에서는 ABLESTACK Glue iSCSI 관리 및 제공 되는 기능절차를 가이드 하고 있습니다. ABLESTACK Cube의 웹콘솔로 진행되며, 웹 접속 IP는 별도의 표시를 하지 않고 진행됩 니다. 기존에 구성된 IP 정보에 맞게 웹콘솔을 접속 하시면 됩니다.

# ✓ Note ABLESTACK Glue Service는 호스트가 아닌 Storage Center Virtual Machine(SCVM)에서 제공되고 있습니다.

접속할 경로는 기존에 구성된 Storage Center Virtual Machine(SCVM) IP로 접속 하시면 됩니다.

## Glue iSCSI 기능 설명

iSCSI 게이트웨이 서비스는 RBD(RADOS 블록 장치) 이미지를 SCSI 디스크로 내보내는 HA(고가용성) iSCSI Target을 제공합 니다. iSCSI 프로토콜을 사용하면 클라이언트(이니시에이터)가 TCP/IP 네트워크를 통해 스토리지 장치(대상)에 SCSI 명령을 보 낼 수 있으므로 클라이언트가 Glue 블록 스토리지에 액세스할 수 있습니다. iSCSI Target을 생성하고 관리할 수 있습니다.

## Glue iSCSI 메인 화면

| root@<br>scvm1 |                                                                      |                                             |                                   |                                  |                                 | ⑦ 도움말 ~               | 🔹 세션 👻            |
|----------------|----------------------------------------------------------------------|---------------------------------------------|-----------------------------------|----------------------------------|---------------------------------|-----------------------|-------------------|
| Q, 검색          | ABLESTACK Glue :                                                     | 스토리지 서비스                                    |                                   |                                  |                                 |                       |                   |
| 시스템            | GLUE VM GLUE FS                                                      | NFS SMB OBJECT GATEWAY                      | INGRESS iSCSI NVMe-oF             |                                  |                                 |                       |                   |
| 개요             |                                                                      |                                             |                                   |                                  |                                 |                       |                   |
| 기록             | <ul> <li>기능 설명         <ul> <li>iSCSI Service</li> </ul> </li> </ul> |                                             |                                   |                                  |                                 |                       |                   |
| 저장소            | iSCSI 게이트웨이 서비스는 RB<br>Glue 블록 스토리지에 액세스할                            | )(RADOS 블록 장치) 이미지를 SCSI 디스크로 내!<br>수 있습니다. | 보내는 HA(고가용성) iSCSI Target을 제공합니다. | SCSI 프로토콜을 사용하면 클라이언트(이니시        | 에이터)가 TCP/IP 네트워크를 통해 스토리지 장치(디 | l상)에 SCSI 명령을 보낼 수 있으 | 으므로 클라이언트가        |
| 네트워킹           | – ISCSI Target<br>iSCSI Target을 생성하고 관리                              | 발수 있습니다.                                    |                                   |                                  |                                 |                       |                   |
| 포드맨 컨테이너       | iSCSI Service (?)                                                    |                                             |                                   |                                  |                                 |                       | C 추가              |
| 계정             | 이름                                                                   | 상태                                          | 배치 호스트                            | 5 데이터 풀                          | API Port                        |                       |                   |
| 서비스 🔋          |                                                                      |                                             | 조회되                               | 는 데이터가 없습니다.                     |                                 |                       |                   |
| ABLESTACK      |                                                                      |                                             |                                   |                                  |                                 |                       |                   |
| 도구             | iSCSI Target ③                                                       |                                             |                                   |                                  |                                 |                       | C <sup>4</sup> 추가 |
| 소프트웨어 최신화 🔹 🌒  | IQN                                                                  | 포말                                          | 지수:<br>조회도                        | 1 정보(쓸/이미지명/lun)<br>는 데이터가 없습니다. | 세션 수                            |                       |                   |
| 응용프로그램         |                                                                      |                                             |                                   |                                  |                                 |                       |                   |
| 진단 보고서         |                                                                      |                                             |                                   |                                  |                                 |                       |                   |
| 커널 덤프          |                                                                      |                                             |                                   |                                  |                                 |                       |                   |
| 터미널            |                                                                      |                                             |                                   |                                  |                                 |                       |                   |
| SELinux        |                                                                      |                                             |                                   |                                  |                                 |                       |                   |
|                |                                                                      |                                             |                                   |                                  |                                 |                       |                   |

- ABLESTACK 메인 화면에서 상단 iSCSI 메뉴를 클릭한 화면입니다.

### 🕗 Note

서비스 생성, 수정, 삭제 시에는 약간의 지연이 발생할 수 있으며, 상태 및 최신 정보를 확인하려면 새로고침 버튼을 클릭해 주세요.

## Glue iSCSI 서비스 생성

### 🛕 Warning

ABLESTACK Glue iSCSI 서비스는 한 번에 여러 서비스를 사용하는 것보다 하나의 서비스를 선호합니다.

### 1. Glue iSCSI 서비스 생성

| roote<br>scvm1                                                                                                    |                                               | ② 도움말 ▼ 💠 세션 ▼                    |
|----------------------------------------------------------------------------------------------------|-----------------------------------------------|-----------------------------------|
| Q 검색 ABLESTACK Glue 스토리지 서비스                                                                                                    |                                               |                                   |
| GLUE VM GLUE FS NFS SMB OBJECT GATEWAY INGRESS ISCSI NVMe-oF                                                                    |                                               |                                   |
| 개요                                                                                                    |                                               |                                   |
| 기록 0 기능 설명<br>- iSCSI Service                                                                                                   |                                               |                                   |
| 지장소 SCSI 게이트팩에 서비스는 RBD(RADDS 블록 정치) 이미지를 SCSI 디스크로 내보내는 HA(고가용상) ISCSI Target을 적용합니다. ISCSI 프로토을<br>Glue 블록 스토리지에 액세스할 수 있습니다. | }을 사용하면 클라이언트(이니시에이터)가 TCP/IP 네트워크를 통해 스토리지 칭 | S지(대상)에 SCSI 명령을 보낼 수 있으므로 클라이언트가 |
| 니트워킹 iSCSI Target을 생성하고 관리할 수 있습니다.                                                                                             |                                               |                                   |
| 포드앤컨테이너                                                                                                    |                                               |                                   |
| iSCSI Service ()<br>개정                                                                                                    |                                               |                                   |
| 이름 상태 배치호스트<br>서비스 ()                                                                                                    | 데이터술 API Port                                 |                                   |
| ARI FSTACK                                                                                                    | 코니 <b>다</b> .                                 |                                   |
| iSCSI Target (9)                                                                                                    |                                               | C 추가                              |
| 도구 ION 포발 디스크 첫보(풀/이                                                                                                    | 지명/lun) 세선 수                                  |                                   |
| 소프트웨어 최신화 🕕 조회되는 데이터가 않                                                                                                    | 습니다.                                          |                                   |
| 에 있는 것을 가지 않는 것을 하는 것을 하는 것을 하는 것을 하는 것을 하는 것을 하는 것을 하는 것을 하는 것을 하는 것을 하는 것을 하는 것을 하는 것을 하는 것을 하는 것을 하는 것을 하는 것<br>응용프로그램       |                                               |                                   |
| 진단 보고서                                                                                                    |                                               |                                   |
| 커널 덤프                                                                                                    |                                               |                                   |
| EDIA                                                                                                    |                                               |                                   |
|                                                                                                    |                                               |                                   |
|                                                                                                    |                                               |                                   |

### • Glue iSCSI 서비스 카드란에 추가 버튼을 클릭합니다.

| root@<br>scvm1     |                                                                                         | ⑦ 도움말 -              | 🏩 세션 👻            |
|--------------------|-----------------------------------------------------------------------------------------|----------------------|-------------------|
| Q, 검색<br>시스템       | ABLESTACK Glue 스토리지 서비스<br>GLUE VM GLUE FS NFS SMB OBJECT GATEWAY INGRESS ISCSI NVMe-oF |                      |                   |
| 개요                 |                                                                                         |                      |                   |
| 기록                 | 7 7 16 128     489     - ISCSI Service                                                  |                      |                   |
| 저장소                | ISCSI 케이트웨어 세비스는 HBD(RADOS 플록 장지) 이미지를 SCSI 디스크로 내보내는<br>Glue 블록 스토리지에 액세스할 수 있습니다.     | 상)에 SCSI 명령을 보낼 수 있. | 으므로 클라이언트가        |
| 네트워킹               | ISCSI Target을 생성하고 관리할 수 있습니다. 이름 · iscsi-test                                          |                      |                   |
| 포드맨 컨테이너           | 비치 호스트 · scvml, scvm2, scvm3                                                            |                      | C <sup>4</sup> 추가 |
| 계정                 | 선택하십시오. ★ ▼<br>이름 성태 API Port                                                           |                      |                   |
| 서비스 🕕              | 데이터플· rbd ·                                                                             |                      |                   |
| ABLESTACK          | API PORT • 5002                                                                         |                      |                   |
| 도구                 | ISCSI Target ()<br>API 유지 이름 * admin                                                    |                      |                   |
| 소프트웨어 최신화 🕕 🕕      |                                                                                         |                      |                   |
| <del>응</del> 용프로그램 |                                                                                         |                      |                   |
| 진단 보고서             | 실행 쥐소                                                                                   |                      |                   |
| 커널 덤프              |                                                                                         |                      |                   |
| 터미널                |                                                                                         |                      |                   |
| SELinux            |                                                                                         |                      |                   |
|                    |                                                                                         |                      |                   |

- 이름 정보를 입력 합니다.
- 배치 호스트 정보를 선택 합니다.
- 데이터 풀 정보를 선택 합니다.
- API PORT 정보를 입력 합니다.

- API 유저 이름 정보를 입력 합니다.
- API 유저 패스워드 정보를 입력 합니다.
- 위 항목을 입력 및 확인 후에 실행 버튼을 클릭 합니다.

| scvm1     |   |                                                     |                                    |                                          |                                    |                    | ② 도움말 -             | 🏩 세션 🔻     |
|-----------|---|-----------------------------------------------------|------------------------------------|------------------------------------------|------------------------------------|--------------------|---------------------|------------|
| Q, 검색     |   | ABLESTACK Glue 스토                                   | 리지 서비스                             |                                          |                                    |                    |                     |            |
| 시스템       |   | GLUE VM GLUE FS NFS                                 | SMB OBJECT GATEWAY                 | INGRESS iSCSI NVMe-oF                    |                                    |                    |                     |            |
| 개요        |   |                                                     |                                    |                                          |                                    |                    |                     |            |
| 기록        |   | 이 기능 설명<br>- iSCSI Service                          |                                    |                                          |                                    |                    |                     |            |
| 저장소       |   | iSCSI 게이트웨이 서비스는 RBD(RAE<br>Glue 블록 스토리지에 액세스할 수 있습 | OS 블록 장치) 이미지를 SCSI 디스크로 내보<br>니다. | 내는 HA(고가용성) iSCSI Target을 제공합니다. iSCSI 3 | E로토콜을 사용하면 클라이언트(이니시에이터)가 TCP/IP 네 | 트워크를 통해 스토리지 장치(대성 | })에 SCSI 명령을 보낼 수 있 | 으므로 클라이언트가 |
| 네트워킹      |   | – ISCSI Target을 생성하고 관리할 수 있                        | 습니다.                               |                                          |                                    |                    |                     |            |
| 포드맨 컨테이너  |   | iSCSI Service ⑦                                     |                                    |                                          |                                    |                    |                     | ( 추가       |
| 계정        |   | 이름                                                  | 상태                                 | 배치 호스트                                   | 데이터 풀                              | API Port           |                     |            |
| 서비스       | • | iscsi.iscsi-test                                    | 3/3                                | scvm1,scvm2,scvm3                        | rbd                                | 5002               | *                   | :          |
| ABLESTACK |   |                                                     |                                    |                                          |                                    |                    |                     |            |
| 도구        |   | iSCSI Target ⑦                                      |                                    |                                          |                                    |                    |                     | C 추가       |
| 소프트웨어 최신화 | ٠ | IQN                                                 | 포탈                                 | 디스크 정보(                                  | 플/이미지명/lun) 세션 수                   |                    |                     |            |
| 응용프로그램    |   |                                                     |                                    | 조회되는 데이                                  | 터가 없습니다.                           |                    |                     |            |
| 진단 보고서    |   |                                                     |                                    |                                          |                                    |                    |                     |            |
| 커널 덤프     |   |                                                     |                                    |                                          |                                    |                    |                     |            |
| 터미널       |   |                                                     |                                    |                                          |                                    |                    |                     |            |
| SELinux   |   |                                                     |                                    |                                          |                                    |                    |                     |            |
|           |   |                                                     |                                    |                                          |                                    |                    |                     |            |

• Glue iscsi 서비스가 구성된 화면입니다.

| 1 Info                        |
|-------------------------------|
| 스토리지 서비스에 등록된 호스트만 배치가 가능합니다. |

## Glue iSCSI 서비스 수정

### 🛕 Warning

ABLESTACK Glue iSCSI 서비스를 수정 할 시, 서비스가 정상 동작을 하지 않을 수도 있습니다.

iSCSI 서비스는 수정보다는 삭제 후, 생성하여 사용하시는 걸 선호합니다.

### 1. Glue iSCSI 서비스 수정

| root@<br>scvm1 |                                                         |                                  |                                        |                                   | © -                       | 도움말 👻 🏩          | 세션 🔻 |
|----------------|---------------------------------------------------------|----------------------------------|----------------------------------------|-----------------------------------|---------------------------|------------------|------|
| Q. 검색          | ABLESTACK Glue 스토리                                      | 지 서비스                            |                                        |                                   |                           |                  |      |
| 시스템            | GLUE VM GLUE FS NFS                                     | SMB OBJECT GATEWAY               | INGRESS iSCSI NVMe-oF                  |                                   |                           |                  |      |
| 개요             |                                                         |                                  |                                        |                                   |                           |                  |      |
| 기록             | 이 기능 설명<br>- iSCSI Service                              |                                  |                                        |                                   |                           |                  |      |
| 저장소            | iSCSI 게이트웨이 서비스는 RBD(RADOS<br>Glue 블록 스토리지에 액세스할 수 있습니다 | 블록 장치) 이미지를 SCSI 디스크로 내보내는<br>}. | HA(고가용성) iSCSI Target을 제공합니다. iSCSI 프로 | 토콜을 사용하면 클라이언트(이니시에이터)가 TCP/IP 네트 | 트워크를 통해 스토리지 장치(대상)에 SCSI | 명령을 보낼 수 있으므로 클리 | 이언트가 |
| 네트워킹           | – iSCSI Target<br>iSCSI Target을 생성하고 관리할 수 있습니          | 다.                               |                                        |                                   |                           |                  |      |
| 포드맨 컨테이너       |                                                         |                                  |                                        |                                   |                           | C                | *71  |
| 계정             |                                                         | Alex                             | 배위 중스트                                 | rinici #                          | ADI Dart                  |                  |      |
| 서비스 🕕          | iscsi iscsi-test                                        | 3/3                              | scym] scym2 scym3                      | rbd                               | 5002                      | :                |      |
| ABLESTACK      |                                                         | -, -                             |                                        |                                   |                           | iscsi 서비상-쇼정     |      |
| 도구             | iSCSI Target ③                                          |                                  |                                        |                                   |                           | iSCSI 서비스 삭제     | 추가   |
| 소프트웨어 최신화 🔹 🕕  | IQN                                                     | 포탈                               | 디스크 정보(풀/                              | 이미지명/lun) 세션 수                    |                           |                  |      |
| 응용프로그램         |                                                         |                                  | 조회되는 데이터7                              | 없습니다.                             |                           |                  |      |
| 지다 비고서         |                                                         |                                  |                                        |                                   |                           |                  |      |
|                |                                                         |                                  |                                        |                                   |                           |                  |      |
| 커널덤프           |                                                         |                                  |                                        |                                   |                           |                  |      |
| 터미널            |                                                         |                                  |                                        |                                   |                           |                  |      |
| SELinux        |                                                         |                                  |                                        |                                   |                           |                  |      |

- Glue iSCSI 각 정보의 더보기란을 클릭하면 보이는 화면입니다.
- iSCSI 서비스 수정 버튼을 클릭합니다.

| root@<br>scvm1 |                                                                                                   |                                       |               |                   |               |       |                      | ⑦ 도움말 ~                | 🏟 세션 👻            |
|----------------|---------------------------------------------------------------------------------------------------|---------------------------------------|---------------|-------------------|---------------|-------|----------------------|------------------------|-------------------|
| Q, 검색          | ABLESTACK Glue                                                                                    | 스토리지 서비스                              |               |                   |               |       |                      |                        |                   |
| 시스템            | GLUE VM GLUE FS                                                                                   | NFS SMB OBJECT GATEWAY ING            | GRESS ISCSI N | IVMe-oF           |               |       |                      |                        |                   |
| 개요             |                                                                                                   |                                       |               |                   |               |       |                      |                        |                   |
| 기록             | <ul> <li>기능 설명         <ul> <li>iSCSI Service</li> <li>iSCSI 게이트웨이 서비스는 RE</li> </ul> </li> </ul> | BD(RADOS 블록 장치) 이미지를 SCSI 디스크로 내보내는 F | iSCSI Service | 수정                |               | ×     | /IP 네트워크를 통해 스토리지 장치 | ((대상)에 SCSI 명령을 보낼 수 있 | 으므로 클라이언트가        |
| 저장소            | Glue 블록 스토리지에 액세스할<br>– iSCSI Target                                                              | 발수 있습니다.                              | 이름 *          | iscsi-test        |               |       |                      |                        |                   |
| 네트워킹           | iSCSI Target을 생성하고 관리                                                                             | l할 수 있습니다.                            | 배치 중스트 •      | scyml. scym2      |               |       |                      |                        |                   |
| 포드맨 컨테이너       | iSCSI Service (2)                                                                                 |                                       |               | 선택하십시오.           | ×-            | - 1   |                      |                        | C <sup>4</sup> 本가 |
| 계정             |                                                                                                   | 상태                                    |               |                   |               |       | API Por              | t                      |                   |
| 서비스            | 0 isosi isosi-test                                                                                | 3/3                                   | 데이터 쓸 *       | rba               | •             |       | 5002                 |                        | :                 |
| ABLESTACK      |                                                                                                   | 4,5                                   | API PORT *    | 5006              |               |       | 5002                 |                        |                   |
| 도구             | iSCSI Target ③                                                                                    |                                       | API 유저 이름 *   | ablecloud         |               |       |                      |                        | C \$7}            |
| 소프트웨어 최신화      |                                                                                                   | 포탈                                    | API 유저 패스워드 * |                   |               | ~     | 년 수                  |                        |                   |
| 응용프로그램         |                                                                                                   |                                       | 수정시 서비스가 잠/   | 시 중단될 수 있으며, 서비스를 | 사용중인 경우 확인이 필 | 요합니다. |                      |                        |                   |
| 진단 보고서         |                                                                                                   |                                       | 실행 취소         |                   |               |       |                      |                        |                   |
| 커널 덤프          |                                                                                                   |                                       |               |                   |               |       |                      |                        |                   |
| 터미널            |                                                                                                   |                                       |               |                   |               |       |                      |                        |                   |
| SELinux        |                                                                                                   |                                       |               |                   |               |       |                      |                        |                   |
|                |                                                                                                   |                                       |               |                   |               |       |                      |                        |                   |

- 변경될 이름 정보를 입력 합니다.
- 변경될 배치 호스트 정보를 선택 합니다.
- 변경될 데이터 풀 정보를 선택 합니다.
- 변경될 API PORT 정보를 입력 합니다.
- 변경될 API 유저 이름 정보를 입력 합니다.
- 변경될 API 유저 패스워드 정보를 입력 합니다.

• 위 항목을 입력 및 확인 후에 실행 버튼을 클릭 합니다.

| root⊚<br>scvm1 | -  |                                                                      |                                        |                                       |                              | ③ 도움말                          | ▼ ✿ 세션 ▼         |
|----------------|----|----------------------------------------------------------------------|----------------------------------------|---------------------------------------|------------------------------|--------------------------------|------------------|
| Q, 검색          |    | ABLESTACK Glue 스토리                                                   | 지 서비스                                  |                                       |                              |                                |                  |
| 시스템            |    | GLUE VM GLUE FS NFS                                                  | SMB OBJECT GATEWAY ING                 | RESS iSCSI NVMe-oF                    |                              |                                |                  |
| 개요             |    |                                                                      |                                        |                                       |                              |                                |                  |
| 기록             |    | <ul> <li>기능 설명         <ul> <li>iSCSI Service</li> </ul> </li> </ul> |                                        |                                       |                              |                                |                  |
| 저장소            |    | iSCSI 게이트웨이 서비스는 RBD(RADO<br>Glue 블록 스토리지에 액세스할 수 있습니                | 5 블록 장치) 이미지를 SCSI 디스크로 내보내는 HA(<br>다. | 고가용성) iSCSI Target을 제공합니다. iSCSI 프로토콜 | 을 사용하면 클라이언트(이니시에이터)가 TCP/IP | 네트워크를 통해 스토리지 장치(대상)에 SCSI 명령을 | 보낼 수 있으므로 클라이언트가 |
| 네트워킹           |    | – iSCSI Target<br>iSCSI Target을 생성하고 관리할 수 있습니                       | -ICł.                                  |                                       |                              |                                |                  |
| 포드맨 컨테이너       |    |                                                                      |                                        |                                       |                              |                                |                  |
| 계정             |    | ISCSI Service (2)                                                    |                                        |                                       |                              |                                |                  |
| 서비스            | D  | 이름                                                                   | 상태                                     | 배지 호스트                                | 네이터 물                        | API Port                       |                  |
| ABLESTACK      | 11 | iscsi.iscsi-test                                                     | 2/2                                    | scvm1,scvm2                           | rbd                          | 5006                           | :                |
|                |    | iSCSI Target ⑦                                                       |                                        |                                       |                              |                                | <b>연</b> 추가      |
| 도구             |    | IQN                                                                  | 포탈                                     | 디스크 정보(풀/이미)                          | 지명/lun) 세션                   | <b></b>                        |                  |
| 소프트웨어 최신화      | •  |                                                                      |                                        | 조회되는 데이터가 없습                          | 합니다.                         |                                |                  |
| 응용프로그램         |    |                                                                      |                                        |                                       |                              |                                |                  |
| 진단 보고서         |    |                                                                      |                                        |                                       |                              |                                |                  |
| 커널 덤프          |    |                                                                      |                                        |                                       |                              |                                |                  |
| 터미널            |    |                                                                      |                                        |                                       |                              |                                |                  |
| SELinux        |    |                                                                      |                                        |                                       |                              |                                |                  |
|                |    |                                                                      |                                        |                                       |                              |                                |                  |

• 수정된 화면입니다.

## Glue iSCSI 서비스 삭제

1. Glue iSCSI 서비스 삭제

| root@<br>scvm1 |                                                                      |                                            |                                     |                                | 0                        | ) 도움말 🔻          | 🗱 세션 👻      |
|----------------|----------------------------------------------------------------------|--------------------------------------------|-------------------------------------|--------------------------------|--------------------------|------------------|-------------|
| Q, 검색          | ABLESTACK Glue 스토리                                                   | 지 서비스                                      |                                     |                                |                          |                  |             |
| 시스템            | GLUE VM GLUE FS NFS                                                  | SMB OBJECT GATEWAY INGRESS                 | iSCSI NVMe-oF                       |                                |                          |                  |             |
| 개요             |                                                                      |                                            |                                     |                                |                          |                  |             |
| 기록             | <ul> <li>기능 설명         <ul> <li>iSCSI Service</li> </ul> </li> </ul> |                                            |                                     |                                |                          |                  |             |
| 저장소            | iSCSI 게이트웨이 서비스는 RBD(RADO<br>Glue 블록 스토리지에 액세스할 수 있습니                | 5 블록 장치) 이미지를 SCSI 디스크로 내보내는 HA(고가용)<br>다. | 성) iSCSI Target을 제공합니다. iSCSI 프로토콜을 | 을 사용하면 클라이언트(이니시에이터)가 TCP/IP 너 | I트워크를 통해 스토리지 장치(대상)에 SC | 'SI 명령을 보낼 수 있으! | 으로 클라이언트가   |
| 네트워킹           | – iSCSI Target<br>iSCSI Target을 생성하고 관리할 수 있습                        | 니다.                                        |                                     |                                |                          |                  |             |
| 포드맨 컨테이너       |                                                                      |                                            |                                     |                                |                          |                  | (d) (\$7)   |
| 계정             | ISCSI Service ()                                                     | Alcii                                      | 배린 승스트                              | 데이터 표                          | ADI Dort                 |                  |             |
| 서비스 🕕          | iscsi.iscsi-test                                                     | 2/2                                        | scyml scym2                         | rbd                            | 5006                     |                  |             |
| ABLESTACK      |                                                                      |                                            |                                     |                                |                          | iscsi Mul        | 수정          |
| 도구             | iSCSI Target ③                                                       |                                            |                                     |                                |                          | iSCSI 서비스        | 느삭제 추가<br>왕 |
| 소프트웨어 최신화 🕕    | IQN                                                                  | 포탈                                         | 디스크 정보(풀/이미지                        | 지명/lun) 세션 수                   |                          |                  |             |
| 응용프로그램         |                                                                      |                                            | 조회되는 데이터가 없습                        | 3니다.                           |                          |                  |             |
| 진단 보고서         |                                                                      |                                            |                                     |                                |                          |                  |             |
| 커널 덤프          |                                                                      |                                            |                                     |                                |                          |                  |             |
| 터미널            |                                                                      |                                            |                                     |                                |                          |                  |             |
| SELinux        |                                                                      |                                            |                                     |                                |                          |                  |             |
|                |                                                                      |                                            |                                     |                                |                          |                  |             |

• Glue iSCSI 각 정보의 더보기란을 클릭하면 보이는 화면입니다.

• iSCSI 서비스 삭제 버튼을 클릭 합니다.

| root⊜<br>scvm1 | - |                                                                     |                   |                           |                             |               |                |             | ⑦ 도움말 ~              | 🏟 세션 👻     |
|----------------|---|---------------------------------------------------------------------|-------------------|---------------------------|-----------------------------|---------------|----------------|-------------|----------------------|------------|
| Q, 검색<br>시스템   |   | ABLESTACK Glue 스토리지 서비스<br>GLUE VM GLUE FS NFS SMB OE               | JECT GATEWAY      | NGRESS <b>ISCSI</b> NVN   | le-oF                       |               |                |             |                      |            |
| 개요             |   |                                                                     |                   |                           |                             |               |                |             |                      |            |
| 기록             | 1 | 715 49     JSCSI Service                                            |                   |                           |                             |               |                |             |                      |            |
| 저장소            | 1 | iSCSI 게이트웨이 서비스는 RBD(RADOS 블록 장치) 이미?<br>Glue 블록 스토리지에 액세스할 수 있습니다. | l를 SCSI 디스크로 내보내는 | HA(고가용성) iSCSI Target을 제공 | '합니다. iSCSI 프로토콜을 사용하면 클라이( | 언트(이니시에이터)가 T | 'CP/IP 네트워크를 통 | 해 스토리지 장치(대 | 상)에 SCSI 명령을 보낼 수 있으 | 으므로 클라이언트가 |
| 네트워킹           |   | – iSCSI Target<br>iSCSI Target을 생성하고 관리할 수 있습니다.                    |                   |                           |                             |               |                |             |                      |            |
| 포드맨 컨테이너       | 1 |                                                                     |                   | _                         |                             |               |                |             |                      |            |
| 계정             | 1 | iSCSI Service ()                                                    |                   | iSCSI 서비스 삭제              | I                           | ×             |                |             |                      | C 47       |
| 서비스            | • | 이름                                                                  | 상태                | 선택하신 iscsi.iscsi-test     | 을(를) 삭제하시겠습니까?              |               |                | API Port    |                      |            |
| ABLESTACK      |   | iscsi.iscsi-test                                                    | 2/2               | 🗹 🕕 예, 확실히 삭제합니           | 다.                          |               |                | 5006        |                      | :          |
| 도구             |   | iSCSI Target ①                                                      |                   | 실행 취소<br>성                |                             |               |                |             |                      | C \$7      |
| 소프트웨어 최신화      | • | IQN                                                                 | 포탈                |                           | 디스크 정보(풀/이미지명/lun)          |               | 세션 수           |             |                      |            |
| 응용프로그램         | 1 |                                                                     |                   |                           | 조회되는 데이터가 없습니다.             |               |                |             |                      |            |
| 진단 보고서         | 1 |                                                                     |                   |                           |                             |               |                |             |                      |            |
| 커널 덤프          | 1 |                                                                     |                   |                           |                             |               |                |             |                      |            |
| 터미널            |   |                                                                     |                   |                           |                             |               |                |             |                      |            |
| SELinux        |   |                                                                     |                   |                           |                             |               |                |             |                      |            |
|                |   |                                                                     |                   |                           |                             |               |                |             |                      |            |

- **예, 확실히 삭제합니다.** 체크를 활성화 합니다.
- 위 항목들을 입력 및 확인 후에 실행 버튼을 클릭합니다.

| root@<br>scvm1 | * |                                                         |                           |                                |                                |                                | ? 도움말 ▼               | 🏟 세션 👻    |
|----------------|---|---------------------------------------------------------|---------------------------|--------------------------------|--------------------------------|--------------------------------|-----------------------|-----------|
| Q. 검색          |   | ABLESTACK Glue 스토리                                      | 지 서비스                     |                                |                                |                                |                       |           |
| 시스템            |   | GLUE VM GLUE FS NFS                                     | SMB OBJECT GATEWAY        | INGRESS iSCSI NVMe-            | F                              |                                |                       |           |
| 개요             |   |                                                         |                           |                                |                                |                                |                       |           |
| 기록             |   | 이 기능 설명<br>- iSCSI Service                              |                           |                                |                                |                                |                       |           |
| 저장소            |   | ISCSI 게이트웨이 서비스는 RBD(RADOS<br>Glue 블록 스토리지에 액세스할 수 있습니디 | 플록 상지) 이미지를 SCSI 디스크로 내보니 | i는 HA(고가용성) ISCSI Target을 제공합니 | 다. iSCSI 프로토콜을 사용하면 클라이언트(이니시에 | 이너)가 TCP/IP 네트워크를 통해 스토리시 상지(E | i상)에 SCSI 명령을 보낼 수 있으 | 으로 클라이언트가 |
| 네트워킹           |   | – iSCSI Target<br>iSCSI Target을 생성하고 관리할 수 있습니          | 다.                        |                                |                                |                                |                       |           |
| 포드맨 컨테이너       |   |                                                         |                           |                                |                                |                                |                       |           |
| 계정             |   | iSCSI Service ⑦<br>이름                                   | 상태                        | 배치 호스트                         | 데이터 풀                          | API Port                       |                       | C 47      |
| 서비스            | • |                                                         |                           | <u>م</u>                       | 회되는 데이터가 없습니다.                 |                                |                       |           |
| ABLESTACK      |   |                                                         |                           |                                |                                |                                |                       |           |
| 53             |   | iSCSI Target ③                                          |                           |                                |                                |                                |                       | C \$7     |
|                |   | IQN                                                     | 포탈                        | c                              | 스크 정보(풀/이미지명/lun)              | 세션 수                           |                       |           |
| 소프트웨어 최신화      | • |                                                         |                           | 2                              | 회되는 데이터가 없습니다.                 |                                |                       |           |
| 응용프로그램         |   |                                                         |                           |                                |                                |                                |                       |           |
| 진단 보고서         |   |                                                         |                           |                                |                                |                                |                       |           |
| 커널 덤프          |   |                                                         |                           |                                |                                |                                |                       |           |
| 터미널            |   |                                                         |                           |                                |                                |                                |                       |           |
| SELinux        |   |                                                         |                           |                                |                                |                                |                       |           |

• 삭제가 된 화면입니다.

## Glue iSCSI Target 생성

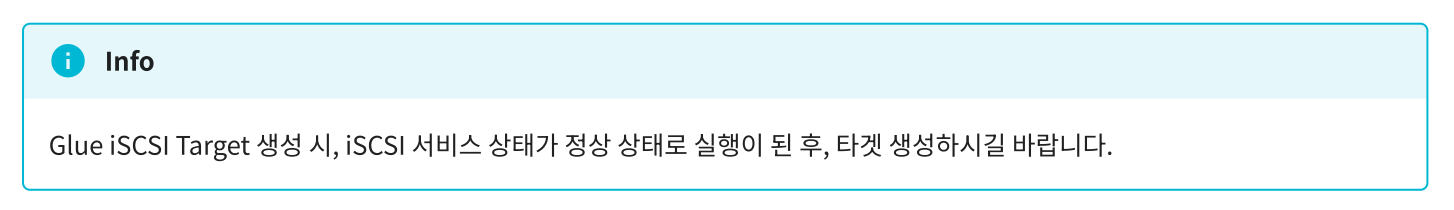

### Note

IQN 및 이미지명은 형식에 맞게 임의로 생성됩니다.

커스터마이징이 필요할 시, IQN은 {iqn.yyyy-mm.naming-authority:unique}의 규칙을 따라야합니다. 이미지명은 무관합니다.

### 1. Glue iSCSI Target 생성

| root@<br>scvm1 |                                                               |                        |                           |                                |                         |            | ⑦ 도움말 ▼              | 🕸 세션 👻     |
|----------------|---------------------------------------------------------------|------------------------|---------------------------|--------------------------------|-------------------------|------------|----------------------|------------|
| Q, 검색          | ABLESTACK Glue 스토리지 서                                         | 비스                     |                           |                                |                         |            |                      |            |
| 시스템            | GLUE VM GLUE FS NFS SMB                                       | OBJECT GATEWAY         | NGRESS ISCSI NV           | Me-oF                          |                         |            |                      |            |
| 개요             |                                                               |                        |                           |                                |                         |            |                      |            |
| 기록             | 이 기능 설명           - iSCSI Service                             |                        |                           |                                |                         |            |                      |            |
| 저장소            | ISCSI 케이트웨이 저미스는 RBD(RADOS 을록 상<br>Glue 블록 스토리지에 액세스할 수 있습니다. | 지) 이미지를 SCSI 디스크로 내보내는 | HA(고가용영) ISCSI Target'을 제 | 상합니다. ISCSI 프로토솔을 사용하면 클라이언트(이 | 니시에이더)가 TCP/IP 네트워크을 통해 | 스토디시 상지(내영 | []에 SCSI 영향을 모낄 수 있5 | 2므로 클라이언트가 |
| 네트워킹           | – ISCSI Target을 생성하고 관리할 수 있습니다.                              |                        |                           |                                |                         |            |                      |            |
| 포드맨 컨테이너       |                                                               |                        |                           |                                |                         |            |                      |            |
| 계정             | iSCSI Service ⑦                                               |                        |                           |                                |                         |            |                      | C 47       |
| 서비스 🕕          | 이름                                                            | 상태                     | 배치 호스트                    |                                | 데이터 풀                   | API Port   |                      |            |
|                | iscsi.iscsi-test                                              | 3/3                    | scvm1,scvm2,scvm          | 3                              | rbd                     | 5002       |                      | :          |
| ABLESIACK      |                                                               |                        |                           |                                |                         |            |                      |            |
| 도구             | iSCSI Target ⑦                                                |                        |                           |                                |                         |            |                      | C \$7      |
| 소프트웨어 최신화 🔹 🕕  | IQN                                                           | 포탈                     |                           | 디스크 정보(풀/이미지명/lun)             | 세션 수                    |            |                      |            |
| 응용프로그램         |                                                               |                        |                           | 조회되는 데이터가 없습니다.                |                         |            |                      |            |
|                |                                                               |                        |                           |                                |                         |            |                      |            |
| 신인 모고지         |                                                               |                        |                           |                                |                         |            |                      |            |
| 커널 덤프          |                                                               |                        |                           |                                |                         |            |                      |            |
| 터미널            |                                                               |                        |                           |                                |                         |            |                      |            |
| SELinux        |                                                               |                        |                           |                                |                         |            |                      |            |
|                |                                                               |                        |                           |                                |                         |            |                      |            |

### • Glue iSCSI 카드란에 추가 버튼을 클릭합니다.

| root@<br>scvm1 |   |                                                               |                          |              |                                      |   |                          | 중 도움말 -             | 🔹 세션 🝷     |
|----------------|---|---------------------------------------------------------------|--------------------------|--------------|--------------------------------------|---|--------------------------|---------------------|------------|
| Q, 검색<br>시스템   |   | ABLESTACK Glue 스토리지 서<br>GLUE VM GLUE FS NFS SMB              | 비스<br>OBJECT GATEWAY IN  | IGRESS ISCSI | NVMe-oF                              |   |                          |                     |            |
| 개요             | 1 |                                                               |                          |              |                                      |   |                          |                     |            |
| 기록             |   | 이 기능 설명<br>- iSCSI Service                                    |                          |              |                                      |   |                          |                     |            |
| 저장소            |   | iSCSI 게이트웨이 서비스는 RBD(RADOS 블록 징<br>Glue 블록 스토리지에 액세스할 수 있습니다. | 치) 이미지를 SCSI 디스크로 내보내는 H | iSCSI Target | 생성                                   | × | CP/IP 네트워크를 통해 스토리지 장치(대 | s)에 SCSI 명령을 보낼 수 있 | 으므로 클라이언트가 |
| 네트워킹           |   | – iSCSI Target<br>iSCSI Target을 생성하고 관리할 수 있습니다.              |                          | IQN *        | iqn.2024-06.ablecloud.io:1717403766  |   |                          |                     |            |
| 포드맨 컨테이너       |   |                                                               |                          | 포탈 *         | scvm2:10.10.22.12                    |   |                          |                     |            |
| 계정             |   |                                                               | 상태                       |              | 선택하십시오. ★▼                           |   | APIPort                  |                     |            |
| 서비스 (          |   | iscsi.iscsi-test                                              | 3/3                      | 기존 이미지 사용    |                                      |   | 5002                     |                     | 1          |
| ABLESTACK      |   |                                                               |                          | 데이터 풀 *      | rbd 👻                                |   |                          |                     |            |
| 도구             |   | iSCSI Target 🕥                                                |                          |              | ion 2024-06 ablectourd in 1717403766 |   |                          |                     | C 本가       |
| 소프트웨어 최신화 🔹    |   | IQN                                                           | 포말                       | UUV 8        | 111.2024 00.8010000.1019405700       |   | 세선 수                     |                     |            |
| 응용프로그램         |   |                                                               |                          | 용량(GiB) *    | 200                                  |   |                          |                     |            |
| 진단 보고서         |   |                                                               |                          | 실행 취소        |                                      |   |                          |                     |            |
| 커널 덤프          |   |                                                               |                          |              |                                      |   |                          |                     |            |
| 터미널            |   |                                                               |                          |              |                                      |   |                          |                     |            |
| SELinux        |   |                                                               |                          |              |                                      |   |                          |                     |            |
|                |   |                                                               |                          |              |                                      |   |                          |                     |            |

- IQN 정보를 입력 합니다.
- 포탈 정보를 선택 합니다.
- 기존 이미지 사용 시 정보를 체크 합니다.
- 데이터 풀 정보를 선택 합니다.
- 이미지 명 정보를 입력 합니다.

- 용량(GiB) 정보를 입력 합니다.
- 위 항목을 입력 및 확인 후에 실행 버튼을 클릭 합니다.

| root@<br>scvm1 |   |                                                                   |                           |                        |                                        |                           |           | ⑦ 도움말 ▼             | 🗱 세션 👻            |
|----------------|---|-------------------------------------------------------------------|---------------------------|------------------------|----------------------------------------|---------------------------|-----------|---------------------|-------------------|
| Q, 검색          |   | ABLESTACK Glue 스토리지 서비                                            | 스                         |                        |                                        |                           |           |                     |                   |
| 시스템            |   | GLUE VM GLUE FS NFS SMB                                           | OBJECT GATEWAY INGRE      | SS iSCSI NVM           | -oF                                    |                           |           |                     |                   |
| 개요             |   |                                                                   |                           |                        |                                        |                           |           |                     |                   |
| 기록             |   | 이 기능 설명<br>- iSCSI Service                                        |                           |                        |                                        |                           |           |                     |                   |
| 저장소            |   | iSCSI 게이트웨이 서비스는 RBD(RADOS 블록 장치) (<br>Glue 블록 스토리지에 액세스할 수 있습니다. | I미지를 SCSI 디스크로 내보내는 HA(고기 | 가용성) iSCSI Target을 제공할 | 납니다. iSCSI 프로토콜을 사용하면 클라이언트(이니         | -시에이터)가 TCP/IP 네트워크를 통해 ź | 느토리지 장치(대 | 상)에 SCSI 명령을 보낼 수 있 | 으므로 클라이언트가        |
| 네트워킹           |   | – ISCSI Target<br>ISCSI Target을 생성하고 관리할 수 있습니다.                  |                           |                        |                                        |                           |           |                     |                   |
| 포드맨 컨테이너       |   | is CEI Service                                                    |                           |                        |                                        |                           |           |                     | C* *7             |
| 계정             |   | 이름                                                                | 상태                        | 배치 호스트                 |                                        | 데이터 풀                     | API Port  |                     |                   |
| 서비스            | ٠ | iscsi.iscsi-test                                                  | 3/3                       | scvm1,scvm2,scvm3      |                                        | rbd                       | 5002      |                     | :                 |
| ABLESTACK      |   |                                                                   |                           |                        |                                        |                           |           |                     |                   |
| 도구             |   | iSCSI Target ③                                                    |                           |                        | •                                      |                           |           |                     | C <sup>4</sup> 추가 |
| 소프트웨어 최신화      | 0 | IQN                                                               | 포탈                        |                        | 디스크 정보(풀/이미지명/lun)                     |                           |           | 세션 수                |                   |
| 응용프로그램         |   | iqn.2024-06.ablecloud.io:1717403766                               | scvm2                     | :10.10.22.12           | rbd/iqn.2024-06.ablecloud.io.171740376 | i6:[0]                    |           | 0                   | :                 |
| 진단 보고서         |   |                                                                   |                           |                        |                                        |                           |           |                     |                   |
| 커널 덤프          |   |                                                                   |                           |                        |                                        |                           |           |                     |                   |
| 터미널            |   |                                                                   |                           |                        |                                        |                           |           |                     |                   |
| SELinux        |   |                                                                   |                           |                        |                                        |                           |           |                     |                   |
|                |   |                                                                   |                           |                        |                                        |                           |           |                     |                   |

• Glue iSCSI 서비스가 구성된 화면입니다.

# info Glue iSCSI 서비스에 등록된 호스트만 포탈 이용이 가능합니다.

기존 이미지 사용 할 경우, 체크하여 사용하시면 됩니다. 아닐 경우 이미지가 생성됩니다.

## Glue iSCSI Target 수정

1. Glue iSCSI Target 수정

| root@<br>scvm1 |                                                             |                         |                             |                                        |                           | ···································· | 갈 👻 🏟 세         | 션 -  |
|----------------|-------------------------------------------------------------|-------------------------|-----------------------------|----------------------------------------|---------------------------|--------------------------------------|-----------------|------|
| Q 검색           | ABLESTACK Glue 스토리지                                         | 서비스                     |                             | _                                      |                           |                                      |                 |      |
| 시스템            | GLUE VM GLUE FS NFS SM                                      | 1B OBJECT GATEWAY       | INGRESS ISCSI NVM           | e-oF                                   |                           |                                      |                 |      |
| 개요             |                                                             |                         |                             |                                        |                           |                                      |                 |      |
| 기록             | 이 기능 설명<br>- iSCSI Service                                  |                         |                             |                                        |                           |                                      |                 |      |
| 저장소            | iSCSI 게이트웨이 서비스는 RBD(RADOS 블루<br>Glue 블록 스토리지에 액세스할 수 있습니다. | ·장치) 이미지를 SCSI 디스크로 내보내 | 는 HA(고가용성) iSCSI Target을 제공 | 합니다. iSCSI 프로토콜을 사용하면 클라이언트(이티         | 니시에이터)가 TCP/IP 네트워크를 통해 스 | 노토리지 장치(대상)에 SCSI 명령                 | 을 보낼 수 있으므로 클라이 | ·언트가 |
| 네트워킹           | – iSCSI Target<br>iSCSI Target을 생성하고 관리할 수 있습니다.            |                         |                             |                                        |                           |                                      |                 |      |
| 포드맨 컨테이너       |                                                             |                         |                             |                                        |                           |                                      |                 | +71  |
| 계정             | iSCSI Service (1)                                           |                         |                             |                                        |                           |                                      |                 | 4071 |
|                | 이름                                                          | 상태                      | 배치 호스트                      |                                        | 데이터 풀                     | API Port                             |                 |      |
| · · · · ·      | iscsi.iscsi-test                                            | 3/3                     | scvm1,scvm2,scvm3           |                                        | rbd                       | 5002                                 | :               |      |
| ABLESTACK      |                                                             |                         |                             |                                        |                           |                                      |                 |      |
| 도구             | iSCSI Target ③                                              |                         |                             |                                        |                           |                                      | C               | 추가   |
| 소프트웨어 최신화 🌒    | IQN                                                         |                         | 포탈                          | 디스크 정보(풀/이미지명/lun)                     |                           | 세션 수                                 |                 |      |
| 응용프로그램         | iqn.2024-06.ablecloud.io:1717403766                         |                         | scvm2:10.10.22.12           | rbd/iqn.2024-06.ablecloud.io.171740376 | 56:[0]                    | 0                                    |                 |      |
| 진단 보고서         |                                                             |                         |                             |                                        |                           |                                      | iSCSI 타켓슈정      |      |
| 커널 덩프          |                                                             |                         |                             |                                        |                           |                                      | iSCSI 타겟 삭제     |      |
| 터미널            |                                                             |                         |                             |                                        |                           |                                      |                 |      |
| SELinux        |                                                             |                         |                             |                                        |                           |                                      |                 |      |

• Glue iSCSI 각 정보의 더보기란을 클릭하면 보이는 화면입니다.

• iSCSI 서비스 수정 버튼을 클릭합니다.

| root⊜ ⊸<br>scvm1   |                                                                                                    |                                             |                        |                                             |                     |              | ⑦ 도움말 -              | 🏟 세션 👻    |
|--------------------|----------------------------------------------------------------------------------------------------|---------------------------------------------|------------------------|---------------------------------------------|---------------------|--------------|----------------------|-----------|
| Q 검색<br>시스템        | ABLESTACK Glue 스토<br>GLUE VM GLUE FS NFS                                                               | <mark>리지 서비스</mark><br>5 SMB OBJECT GATEWAY | INGRESS <b>iSCS</b> I  | NVMe-oF                                     |                     |              |                      |           |
| 개요                 |                                                                                                    |                                             |                        |                                             |                     |              |                      |           |
| 기록                 | <ul> <li>기능 설명         <ul> <li>iSCSI Service</li> <li>iSCSI 게이트웨이 서비스는 RBD(RAI</li> </ul> </li> </ul> | DOS 블록 장치) 이미지를 SCSI 디스크로 내보내.              | = HA(고가용성) iSCSI Targe | t을 제공합니다. iSCSI 프로토콜을 사용하면 클라이언트(이니         | 시에이터)가 TCP/IP 네트워크를 | 통해 스토리지 장치(대 | 상)에 SCSI 명령을 보낼 수 있으 | 므로 클라이언트가 |
| 저장소                | Glue 블록 스토리지에 액세스할 수 있<br>– iSCSI Target<br>iSCSI Target을 생성하고 관리할 수 있                                 | 1니다.<br>1습니다.                               |                        |                                             |                     |              |                      |           |
| 포드맨 컨테이너           | iscs Sarvice                                                                                           |                                             | iSCSI Targe            | t 수정<br>iqn.2024-06.ablecloud.io:1717403766 | ×                   |              |                      | C \$7     |
| 계정                 | 이름                                                                                                    | 상태                                          | 포탈 •                   | scvm3:10.10.22.13                           |                     | API Port     |                      |           |
| 서비스 U<br>ABLESTACK | iscsi.iscsi-test                                                                                       | 3/3                                         |                        | 선택하십시오. ★▼                                  |                     | 5002         |                      | 1         |
| 도구                 | iSCSI Target ①                                                                                         |                                             | 0 0 X  *               | rbd/iqn.2024-06.ablecloud<br>선택하십시오. ★▼     |                     |              |                      | C 本가      |
| 소프트웨어 최신화 🕕        | IQN                                                                                                    |                                             | 실행 취소                  |                                             |                     |              | 세션 수                 |           |
| 응용프로그램             | iqn.2024-06.ablecloud.io:1717403                                                                       | 766                                         |                        |                                             |                     |              | 0                    | :         |
| 진단 보고서             |                                                                                                    |                                             |                        |                                             |                     |              |                      |           |
| 커널 넘프<br>터미널       |                                                                                                    |                                             |                        |                                             |                     |              |                      |           |
| SELinux            |                                                                                                    |                                             |                        |                                             |                     |              |                      |           |
|                    |                                                                                                    |                                             |                        |                                             |                     |              |                      |           |

- 변경될 IQN 정보를 입력 합니다.
- 변경될 포탈 정보를 선택 합니다.
- 변경될 이미지 정보를 선택 합니다.
- 위 항목을 입력 및 확인 후에 실행 버튼을 클릭 합니다.

| root@<br>scvm1 |                                                                      |                                 |                              |                                           |                                 | ⑦ 도움말 ▼             | 🏟 세션 👻       |
|----------------|----------------------------------------------------------------------|---------------------------------|------------------------------|-------------------------------------------|---------------------------------|---------------------|--------------|
| Q. 검색<br>시스템   | ABLESTACK Glue 스토리지 -<br>GLUE VM GLUE FS NFS SM                      | <b>서비스</b><br>18 OBJECT GATEWAY | INGRESS iSCSI NVM            | -oF                                       |                                 |                     |              |
| 개요             |                                                                      |                                 |                              |                                           |                                 |                     |              |
| 기록             | <ul> <li>기능 설명         <ul> <li>iSCSI Service</li> </ul> </li> </ul> |                                 |                              |                                           |                                 |                     |              |
| 저장소            | iSCSI 게이트웨이 서비스는 RBD(RADOS 블록<br>Glue 블록 스토리지에 액세스할 수 있습니다.          | 장치) 이미지를 SCSI 디스크로 내보내는         | 는 HA(고가용성) iSCSI Target을 제공[ | t니다. iSCSI 프로토콜을 사용하면 클라이언트(이니시           | 에이터)가 TCP/IP 네트워크를 통해 스토리지 장치(디 | 상)에 SCSI 명령을 보낼 수 있 | 으므로 클라이언트가   |
| 네트워킹           | – ISCSI Target<br>ISCSI Target을 생성하고 관리할 수 있습니다.                     |                                 |                              |                                           |                                 |                     |              |
| 포드맨 컨테이너       | iSCSI Service ⑦                                                      |                                 |                              |                                           |                                 |                     | C 추가         |
| 계정             | 이름                                                                   | 상태                              | 배치 호스트                       |                                           | 데이터 풀 API Port                  |                     |              |
| 서비스 🕕          | iscsi.iscsi-test                                                     | 3/3                             | scvm1,scvm2,scvm3            |                                           | rbd 5002                        |                     | :            |
| ABLESTACK      |                                                                      |                                 |                              |                                           |                                 |                     |              |
| 도구             | iSCSI Target 🕥                                                       |                                 |                              |                                           |                                 |                     | C         추가 |
| 소프트웨어 최신화 🔹 💿  | IQN                                                                  |                                 | 포탈                           | 디스크 정보(폴/이미지명/lun)                        |                                 | 세션 수                |              |
| 응용프로그램         | iqn.2024-06.ablecloud.io:1717403766                                  |                                 | scvm3:10.10.22.13            | rbd/iqn.2024-06.ablecloud.io.1717403766:[ | [0]                             | 0                   | :            |
| 진단 보고서         |                                                                      |                                 |                              |                                           |                                 |                     |              |
| 커널 덤프          |                                                                      |                                 |                              |                                           |                                 |                     |              |
| 터미널            |                                                                      |                                 |                              |                                           |                                 |                     |              |
| SELinux        |                                                                      |                                 |                              |                                           |                                 |                     |              |

• 수정된 화면입니다.

## Glue iSCSI Target 삭제

### 🕗 Note

ABLESTACK Glue iSCSI Target의 데이터는 이미지형태로 남아 있기에 서비스를 삭제하셔도 데이터는 존재합니다.

### 1. Glue iSCSI Target 삭제

| root@<br>scvm1    |                                                                                                  |                         |                             |                                        |                          | ⓒ 도움                | 말 👻 🔹 세션 👻               |
|-------------------|--------------------------------------------------------------------------------------------------|-------------------------|-----------------------------|----------------------------------------|--------------------------|---------------------|--------------------------|
| Q 검색              | ABLESTACK Glue 스토리지 서비스<br>GLUE VM GLUE FS NFS SMB C                                             | BJECT GATEWAY INGRE     | 55 i <b>SCSI</b> NVMe       | -oF                                    |                          |                     |                          |
| 개요                |                                                                                                  |                         |                             |                                        |                          |                     |                          |
| 기록<br>저장소         | ○ 가능 설명<br>- ISCSI Service<br>ISCSI 케이트웨이 서비스는 RBD(RADOS 블록 장치) 이더<br>Glue 블록 스토리지에 액세스할 수 있습니다. | 지를 SCSI 디스크로 내보내는 HA(고7 | ·용성) iSCSI Target을 제공합      | 니다. iSCSI 프로토콜을 사용하면 클라이언트(이니          | 시에이터)가 TCP/IP 네트워크를 통해 스 | 토리지 장치(대상)에 SCSI 명령 | l을 보낼 수 있으므로 클라이언트가      |
| 네트워킹              | – iSCSI Target<br>iSCSI Target을 생성하고 관리할 수 있습니다.                                                 |                         |                             |                                        |                          |                     |                          |
| 포드맨 컨테이너<br>계정    | iSCSI Service ⑦                                                                                  |                         |                             |                                        |                          |                     | C \$7}                   |
| 서비스 🕕             | 이름<br>iscsi.iscsi-test                                                                           | 3/3                     | 배치 호스트<br>scvm1,scvm2,scvm3 |                                        | 데이터 쓸<br>rbd             | API Port            | I                        |
| ABLESTACK         | iSCSI Target ①                                                                                   |                         |                             |                                        |                          |                     | C         추가             |
| 도구<br>소프트웨어 최신화 🕕 | IQN                                                                                              | 포탈                      |                             | 디스크 정보(풀/이미지명/lun)                     |                          | 세션 수                |                          |
| 응용프로그램            | iqn.2024-06.ablecloud.io:1717403766                                                              | scvm3:                  | 10.10.22.13                 | rbd/iqn.2024-06.ablecloud.io.171740376 | 5:[0]                    | 0                   | i<br>iSCSI 타겟 수정         |
| 진단 보고서<br>커널 덤프   |                                                                                                  |                         |                             |                                        |                          |                     | iSCSI 타겟 <sup>(</sup> 과제 |
| 터미널               |                                                                                                  |                         |                             |                                        |                          |                     |                          |
| SELinux           |                                                                                                  |                         |                             |                                        |                          |                     |                          |

- Glue iSCSI 각 정보의 더보기란을 클릭하면 보이는 화면입니다.
- iSCSI 서비스 삭제 버튼을 클릭 합니다.

| root@<br>scvm1 |                                                                                                    | ⑦ 도움말 ▪             | 🌣 세션 👻     |
|----------------|----------------------------------------------------------------------------------------------------|---------------------|------------|
| Q, 검색          | ABLESTACK Glue 스토리지 서비스                                                                                                    |                     |            |
| 시스템            | GLUE VM GLUE FS NFS SMB OBJECT GATEWAY INGRESS ISCSI NVMe-oF                                                                                                    |                     |            |
| 개요             |                                                                                                    |                     |            |
| 기록             | 0 715 498<br>- ISCSI Service                                                                                                    |                     |            |
| 저장소            | iSCSI 케이트웨이 사비스는 RBD(RADOS 블랙 장치) 이미지를 SCSI 디스크로 내보내는 HA(고가용성) iSCSI Target을 제공합니다. iSCSI 프로토콜을 사용하면 클라이먼트(이니시에이트)가 TCP/IP 네트웨크를 통해 스토리지 장치(대<br>Glue 블랙 스토리지에 역세스할 수 있습니다. | 남)에 SCSI 명령을 보낼 수 있 | 으므로 클라이언트가 |
| 네트워킹           | - ISCSI Target<br>ISCSI Target을 생성하고 관리할 수 있습니다.                                                                                                    |                     |            |
| 포드맨 컨테이너       |                                                                                                    |                     |            |
| 계정             | iSCSI 타겟 삭제 × API Part                                                                                                    |                     |            |
| 서비스 🕕          | · · · · · · · · · · · · · · · · · · ·                                                                                                    |                     |            |
| ABLESTACK      | 2 🕘 예, 확실히 삭제합니다.                                                                                                    |                     |            |
| 도구             | iSCSI Target ① 석성 · 취소                                                                                                    |                     | C 추가       |
| 소프트웨어 최신화 🕕 🕕  | ION 포함 디스크 정보(볼/이미지껭/lun)                                                                                                    | 세션 수                |            |
| 응용프로그램         | iqn 2024-06 ablectoud.in:177403766 scvm310.10.22.13 rbd/ign.2024-06 ablectoud.in:177403766[0]                                                                               | 0                   | ÷          |
| 진단 보고서         |                                                                                                    |                     |            |
| 커널 덤프          |                                                                                                    |                     |            |
| 터미널            |                                                                                                    |                     |            |
| SELinux        |                                                                                                    |                     |            |
|                |                                                                                                    |                     |            |

• 예, 확실히 삭제합니다. 체크를 활성화 합니다.

• 위 항목들을 입력 및 확인 후에 실행 버튼을 클릭합니다.

| root@<br>scvm1 | • |                                                                    |                          |                     |                                 |                          | . 도움말 ▼                      | 💠 세션 🝷            |
|----------------|---|--------------------------------------------------------------------|--------------------------|---------------------|---------------------------------|--------------------------|------------------------------|-------------------|
| Q, 검색          |   | ABLESTACK Glue 스토리지 서비스                                            |                          |                     |                                 |                          |                              |                   |
| 시스템            |   | GLUE VM GLUE FS NFS SMB O                                          | BJECT GATEWAY INGRES     | S iSCSI NVI         | ∕le-oF                          |                          |                              |                   |
| 개요             |   |                                                                    |                          |                     |                                 |                          |                              |                   |
| 기록             |   | 이 기능 설명<br>- iSCSI Service                                         |                          |                     |                                 |                          |                              |                   |
| 저장소            |   | iSCSI 게이트웨이 서비스는 RBD(RADOS 블록 장치) 이미<br>Glue 블록 스토리지에 액세스할 수 있습니다. | 지를 SCSI 디스크로 내보내는 HA(고가) | 용성) iSCSI Target을 제 | 공합니다. iSCSI 프로토콜을 사용하면 클라이언트(이니 | - 시에이터)가 TCP/IP 네트워크를 통해 | 스토리지 장치(대상)에 SCSI 명령을 보낼 수 5 | 있으므로 클라이언트가       |
| 네트워킹           |   | – iSCSI Target<br>iSCSI Target을 생성하고 관리할 수 있습니다.                   |                          |                     |                                 |                          |                              |                   |
| 포드맨 컨테이너       |   | is csi samia. O                                                    |                          |                     |                                 |                          |                              | C ( )             |
| 계정             |   |                                                                    | AFE                      | 배외 중스트              |                                 | 데이터 푹                    | API Port                     |                   |
| 서비스            | ٠ | iscsi.iscsi-test                                                   | 3/3                      | scvml.scvm2.scvm2   |                                 | rbd                      | 5002                         | :                 |
| ABLESTACK      |   |                                                                    | -7 -                     |                     |                                 |                          |                              |                   |
| 53             |   | iSCSI Target ⑦                                                     |                          | ¢.                  |                                 |                          |                              | C <sup>4</sup> 추가 |
| <br>소프트웨어 최신화  | • | IQN                                                                | 포탈                       |                     | 디스크 정보(플/이미지명/lun)              | 세션 수                     |                              |                   |
| 응용프로그램         |   |                                                                    |                          |                     | 조회되는 데이터가 없습니다.                 |                          |                              |                   |
| 진단 보고서         |   |                                                                    |                          |                     |                                 |                          |                              |                   |
| 커널 덤프          |   |                                                                    |                          |                     |                                 |                          |                              |                   |
| 터미널            |   |                                                                    |                          |                     |                                 |                          |                              |                   |
| SELinux        |   |                                                                    |                          |                     |                                 |                          |                              |                   |
|                |   |                                                                    |                          |                     |                                 |                          |                              |                   |

• 삭제가 된 화면입니다.

### Glue iSCSI 실사용 방법

Glue iSCSI Service 확인 및 iSCSI Target 확인

1. Glue iSCSI Service 확인 및 iSCSI Target 확인

| root@<br>scvm1 |                                                                        |                                             |                                             |                                | ⑦ 도움말 -               | 🏟 세션 👻    |
|----------------|------------------------------------------------------------------------|---------------------------------------------|---------------------------------------------|--------------------------------|-----------------------|-----------|
| Q. 검색          | ABLESTACK Glue 스토리지 서비스                                                |                                             |                                             |                                |                       |           |
| 시스템            | GLUE VM GLUE FS NFS SMB OB                                             | JECT GATEWAY INGRESS ISCSI NVM              | e-oF                                        |                                |                       |           |
| 개요             |                                                                        |                                             |                                             |                                |                       |           |
| 기록             | <ul> <li>기능 설명         <ul> <li>- iSCSI Service</li> </ul> </li> </ul> |                                             |                                             |                                |                       |           |
| 저장소            | iSCSi 케이트웨이 서비스는 RBD(RADOS 블록 장치) 이미지<br>Glue 블록 스토리지에 액세스할 수 있습니다.    | l를 SCSI 디스크로 내보내는 HA(고가용성) iSCSI Target을 제공 | 합니다. iSCSI 프로토콜을 사용하면 클라이언트(이니시에이           | 이터)가 TCP/IP 네트워크를 통해 스토리지 장치(디 | 배상)에 SCSI 명령을 보낼 수 있으 | 모로 클라이언트가 |
| 네트워킹           | – iSCSI Target<br>iSCSI Target을 생성하고 관리할 수 있습니다.                       |                                             |                                             |                                |                       |           |
| 포드맨 컨테이너       | iccel carrier                                                          |                                             |                                             |                                |                       | C 초가      |
| 계정             | 0.E                                                                    | 상태 배치 호스트                                   | GIG                                         | )더 중 API Port                  |                       |           |
| 서비스 🕕          | iscsi.iscsi-test                                                       | 3/3 scvm1,scvm2,scvm3                       | rbo                                         | d 5002                         |                       | :         |
| ABLESTACK      | · · · · · · · · · · · · · · · · · · ·                                  |                                             | /                                           |                                |                       |           |
| 도구             | iSCSI Target ③                                                         |                                             |                                             |                                |                       | C 추가      |
| 소프트웨어 최신화 🚯    | IQN                                                                    | 포발                                          | 디스크 정보(풀/이미지명/lun)                          |                                | 세션 수                  |           |
| 응용프로그램         | iqn.2024-06.ablecloud.io:1717474683                                    | scvm1:10.10.22.11                           | rbd/iqn.2024-06.ablecloud.io.1717474683:[0] | J                              | 0                     | :         |
| 진단 보고서         |                                                                        |                                             |                                             |                                |                       |           |
| 커널 덤프          |                                                                        |                                             |                                             |                                |                       |           |
| 터미널            |                                                                        |                                             |                                             |                                |                       |           |
| SELinux        |                                                                        |                                             |                                             |                                |                       |           |
|                |                                                                        |                                             |                                             |                                |                       |           |

- Glue iSCSI Service 및 iSCSI Target을 확인하는 화면입니다.
- Glue iSCSI Service 상태, 배치 호스트 정보를 확인 합니다.
- Glue iSCSI Target의 IQN , 포탈 , 디스크 정보 를 확인 합니다.

1. 리눅스 가상머신 작업 iSCSI를 사용할 가상머신에 마운트를 위해 아래 절차를 수행합니다.

먼저 가상머신에 iscsi-initiator-utils 패키지가 존재해야 합니다. iscsi-initiator-utils 패키지가 없다면, 설치를 진행합니다.

### 패키지 설치

dnf install -y iscsi-initiator-utils

포탈은 Glue iSCSI Target에서 확인한 IQN에 대한 포탈입니다.

### 포탈에 대한 IQN 검색

iscsiadm -m discovery -t st -p 10.10.22.11

iqn은 해당 포탈에서 생성한 iqn 아이디 입니다.

### IQN 로그인

iscsiadm -m node -T iqn.2024-06.ablecloud.io:1717474683 -1

#### iSCSI 디스크 볼륨 확인

```
fdisk -1
(해당 IQN에서 만들어진 이미지 용량과 TCMU device가 존재합니다.)
```

#### iSCSI 디스크 볼륨 파티션 작업(선택사항)

```
(현재 "/dev/sdf"로 iSCSI 디스크 볼륨이 잡혀 있습니다. 해당 사항에 맞게 진행해주시면 됩니다.)
parted /dev/sdf
```

```
(parted)mklabel gpt
(parted)yes
(parted)mkpart primary 0% 100%
(parted)unit GB (용량에 맞게 적용하시면 됩니다.)
(parted)print (로 확인 하시길 바랍니다.)
(parted)quit
```

새 파티션 데이터로 커널 업데이트

partprobe /dev/sdf 커널을 업데이트하면 어플라이언스를 다시 시작하라는 메시지가 표시될 수 있습니다. 이 메시지가 표시되면 어플라이언스를 다시 시작하십시오.

```
파티션 확인
cat /proc/partitions
```

### iSCSI 디스크 볼륨 파일시스템으로 변경

mkfs.ext4 /dev/sdf (사용 하실 파일 시스템의 종류에 맞게 생성하시면 됩니다.)

마운트할 경로를 생성한 후 진행해주시길 바랍니다. mount /dev/sdf /mnt/test

마운트가 정상적으로 잘 되었는지 확인 합니다.

### 마운트 확인

```
mount | grep /mnt/test
또는
df -h | grep /mnt/test
```

### IQN 로그아웃

```
iscsiadm -m node -T iqn.2024-06.ablecloud.io:1717474683 -u \,
```

### 윈도우 가상머신 작업

1. 윈도우 가상머신 작업

| root@<br>scvm1     |                                                                      |                          |                             |                                             |                                | ⑦ 도움말 ▼              | 🏟 세션 👻             |
|--------------------|----------------------------------------------------------------------|--------------------------|-----------------------------|---------------------------------------------|--------------------------------|----------------------|--------------------|
| Q, 검색              | ABLESTACK Glue 스토리                                                   | 지 서비스                    |                             |                                             |                                |                      |                    |
| 시스템                | GLUE VM GLUE FS NFS                                                  | SMB OBJECT GATEWAY       | INGRESS ISCSI NV            | Me-oF                                       |                                |                      |                    |
| 개요                 |                                                                      |                          |                             |                                             |                                |                      |                    |
| 기록                 | <ul> <li>기능 설명         <ul> <li>iSCSI Service</li> </ul> </li> </ul> |                          |                             |                                             |                                |                      |                    |
| 저장소                | iSCSI 게이트웨이 서비스는 RBD(RADOS<br>Glue 블록 스토리지에 액세스할 수 있습니다              | 블록 장치) 이미지를 SCSI 디스크로 내보 | 내는 HA(고가용성) iSCSI Target을 제 | 공합니다. iSCSI 프로토콜을 사용하면 클라이언트(이니시에           | 이터)가 TCP/IP 네트워크를 통해 스토리지 장치(대 | 상)에 SCSI 명령을 보낼 수 있으 | 므로 클라이언트가          |
| 네트워킹               | – iSCSI Target<br>iSCSI Target을 생성하고 관리할 수 있습니                       | 다.                       |                             |                                             |                                |                      |                    |
| 포드맨 컨테이너           |                                                                      |                          |                             |                                             |                                |                      | C <sup>2</sup> (本) |
| 계정                 |                                                                      | 상태                       | 배치 호스트                      | 데                                           | 이터플 API Port                   |                      |                    |
| 서비스 🕕              | iscsi.iscsi-test                                                     | 3/3                      | scvm1,scvm2,scvm            | 3 rb                                        | d 5002                         |                      | :                  |
| ABLESTACK          |                                                                      |                          |                             | <b>,</b>                                    |                                |                      |                    |
| 도구                 | iSCSI Target ③                                                       |                          |                             |                                             |                                |                      | C 추가               |
| 소프트웨어 최신화 📀        | IQN                                                                  |                          | 포탈                          | 디스크 정보(풀/이미지명/lun)                          |                                | 세션 수                 |                    |
| <del>응</del> 용프로그램 | iqn.2024-06.ablecloud.io:1717474683                                  |                          | scvm1:10.10.22.11           | rbd/iqn.2024-06.ablecloud.io.1717474683:[0] | J                              | 0                    | :                  |
| 진단 보고서             |                                                                      |                          |                             |                                             |                                |                      |                    |
| 커널 덤프              |                                                                      |                          |                             |                                             |                                |                      |                    |
| 터미널                |                                                                      |                          |                             |                                             |                                |                      |                    |
| SELinux            |                                                                      |                          |                             |                                             |                                |                      |                    |
|                    |                                                                      |                          |                             |                                             |                                |                      |                    |

- Glue iSCSI Service 및 iSCSI Target을 확인하는 화면입니다.
- Glue iSCSI Service **상태**, **배치 호스트** 정보를 확인 합니다.

• Glue iSCSI Target의 **IQN**, **포탈**, **디스크 정보** 를 확인 합니다.

|   | Als                                                                                                    |                                                                                            |                                                                                                    |
|---|----------------------------------------------------------------------------------------------------|--------------------------------------------------------------------------------------------|----------------------------------------------------------------------------------------------------|
|   | Cool R                                                                                                    |                                                                                            |                                                                                                    |
| - | 97<br>모두 엽 문서 웹 더보기 <del>▼</del><br>기장 정확<br><sup>●</sup> ISCSI 조기자<br>시스템 ►                                                                                                    | ··· ×                                                                                      |                                                                                                    |
|   | <ul> <li>현 검색</li> <li>P. iscsi - 검색 결과 더 보기</li> <li>P. iscsi initiator</li> <li>P. iscsi 초기자</li> <li>P. iscsi port</li> <li>P. iscsi port</li> <li>P. iscsi target</li> <li>P. iscsi service</li> <li>P. iscsiadm</li> <li>P. iscsif # 해</li> <li>P. iscsi Ł it</li> </ul> | iscsi 초기자<br>시스명<br>□ 역기<br>□ 관리자 권한으로 실행<br>□ 파일 위치 열기<br>- 다 시작 화면에 고정<br>- 다 작업 표시줄에 고정 |                                                                                                    |
|   | P iscsi                                                                                                    |                                                                                            | Windows 10 Enterprise Evaluat<br>Windows 라이선스가 90일 동안 유효합니<br>Build 19041.vb.release.191206-14<br>60 수 문 석) A 오전 1005 |

- 사용하실 윈도우 가상머신 접속 화면 입니다.
- 왼쪽 하단에 iscsi 초기자 를 입력 합니다.
- iscsi 초기자 를 클릭 합니다.

| 2<br>2013                      |                                                                                                    |                                                                                                    |
|--------------------------------|----------------------------------------------------------------------------------------------------|----------------------------------------------------------------------------------------------------|
| Merceciti<br>Edge              |                                                                                                    |                                                                                                    |
|                                |                                                                                                    |                                                                                                    |
|                                | Microsoft ISCSI<br>Microsoft ISCSI 서비스가 정말되고 있지 않습니다. ISCSI가 음바르게 작동<br>도입전 10월 제미다 서비스가 제품으로 실망되고 함유다를<br>다시 시작할 때마다 서비스가 제품으로 실망되고 함유다를 올<br>태당습시고.<br>에것 아니프(M) |                                                                                                    |
|                                |                                                                                                    |                                                                                                    |
| 🛨 🔎 검색하려면 여기에 입력하세요. 🔮 🖽 💽 👼 🏦 |                                                                                                    | Windows 10 Enterprise Evaluation<br>Windows 라이선스가 90일 동안 유로한 나다<br>Build 19041 vb.relesse 1912/06-1400<br>6월 수 및 40) 중 2024-06-05 및 |

• **예**를 클릭 합니다.

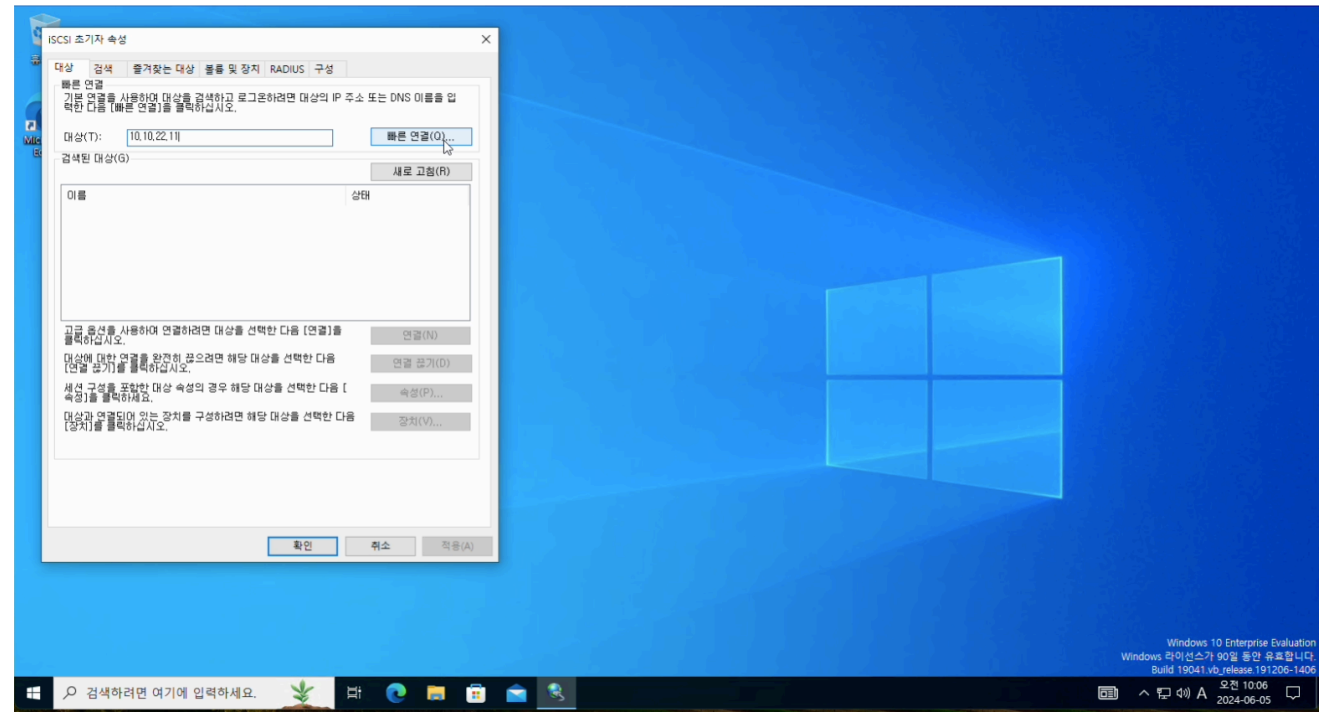

- iSCSI 초기자 속성 에서 대상 부분에 Glue iSCSI Service에서 확인한 포탈 을 입력 합니다.
- 위 항목들을 입력 및 확인 후에 빠른 연결 버튼을 클릭합니다.

| 9   | iSCSI 초기자 속성                                                                                    |                                                                                                   |
|-----|-------------------------------------------------------------------------------------------------|---------------------------------------------------------------------------------------------------|
| -   | 빠른 연결 ×                                                                                         |                                                                                                   |
| d   | 제공한 IP 주소 또는 DNS 이름의 연결에 대해 사용 가능한 대상이 아祝에 나열되어<br>있습니다. 여러 대장이 사용 가능한 영우 각 대상에 개별적으로 연결해야 합니다. |                                                                                                   |
| Mie | 여기에서 마들어진 연결은 (즐겨찾는 대상) 목록에 추가되며 이 컴퓨터가 다시 시작될<br>때마다 해당 연결을 복용하려고 시도합니다.                       |                                                                                                   |
|     | 검색된 대상(T)                                                                                       |                                                                                                   |
|     | 이름 상태<br>[gn, 2024-06, ablectoud (o:1717474683 연금팀                                              |                                                                                                   |
|     |                                                                                                 |                                                                                                   |
|     | 진행률 보고서                                                                                         |                                                                                                   |
|     | 로그인했습니다.                                                                                        |                                                                                                   |
|     |                                                                                                 |                                                                                                   |
|     |                                                                                                 |                                                                                                   |
|     | 여궠(C) <b>완료(D)</b>                                                                              |                                                                                                   |
|     |                                                                                                 |                                                                                                   |
|     |                                                                                                 |                                                                                                   |
|     |                                                                                                 |                                                                                                   |
|     |                                                                                                 |                                                                                                   |
|     | <b>확인 취소</b> 적용(A                                                                               |                                                                                                   |
|     |                                                                                                 |                                                                                                   |
|     |                                                                                                 |                                                                                                   |
|     |                                                                                                 | Windows 10 Enterprise Evaluatio<br>Windows 라이선스가 90일 동안 유효합니<br>Build 19041 vb_release 191206-141 |
| -   | 🔎 검색하려면 여기에 입력하세요. 🛛 🛓 💽 📻                                                                      | □                                                                                                 |

• 검색된 대상을 확인한 후, 완료 버튼을 클릭 합니다.

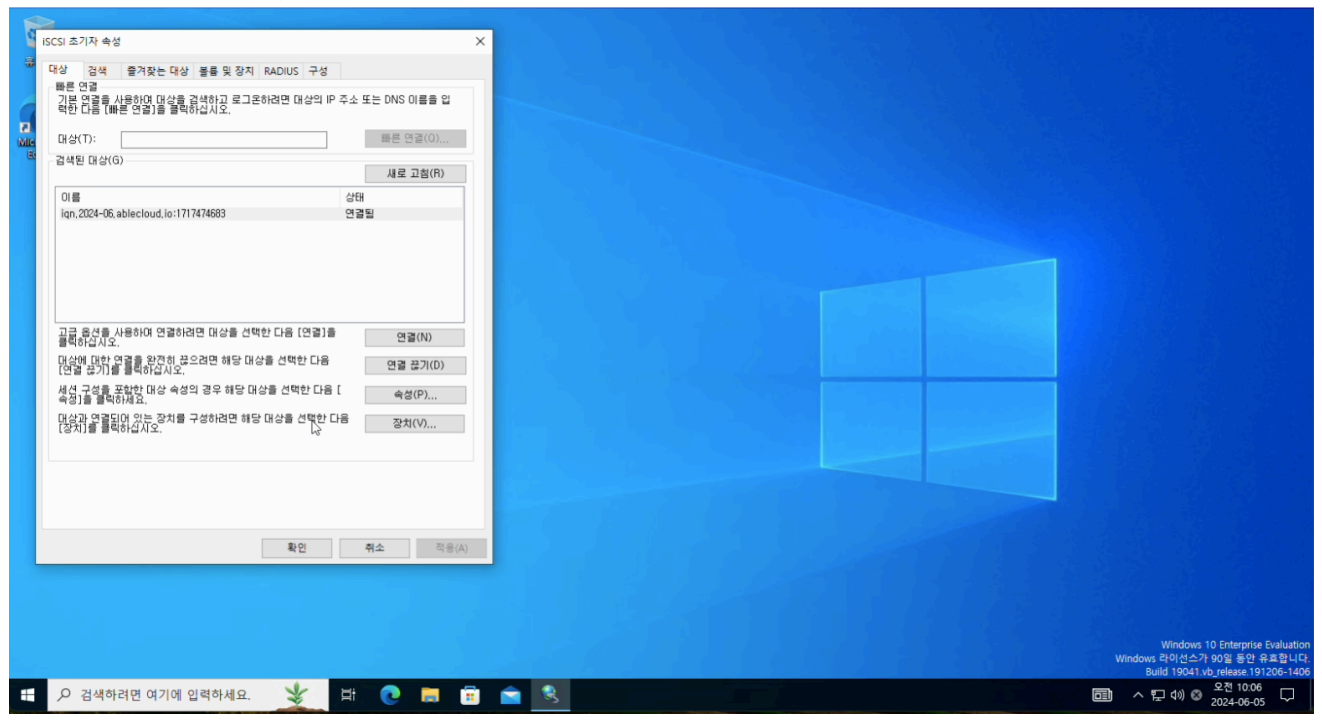

• 연결된 화면입니다.

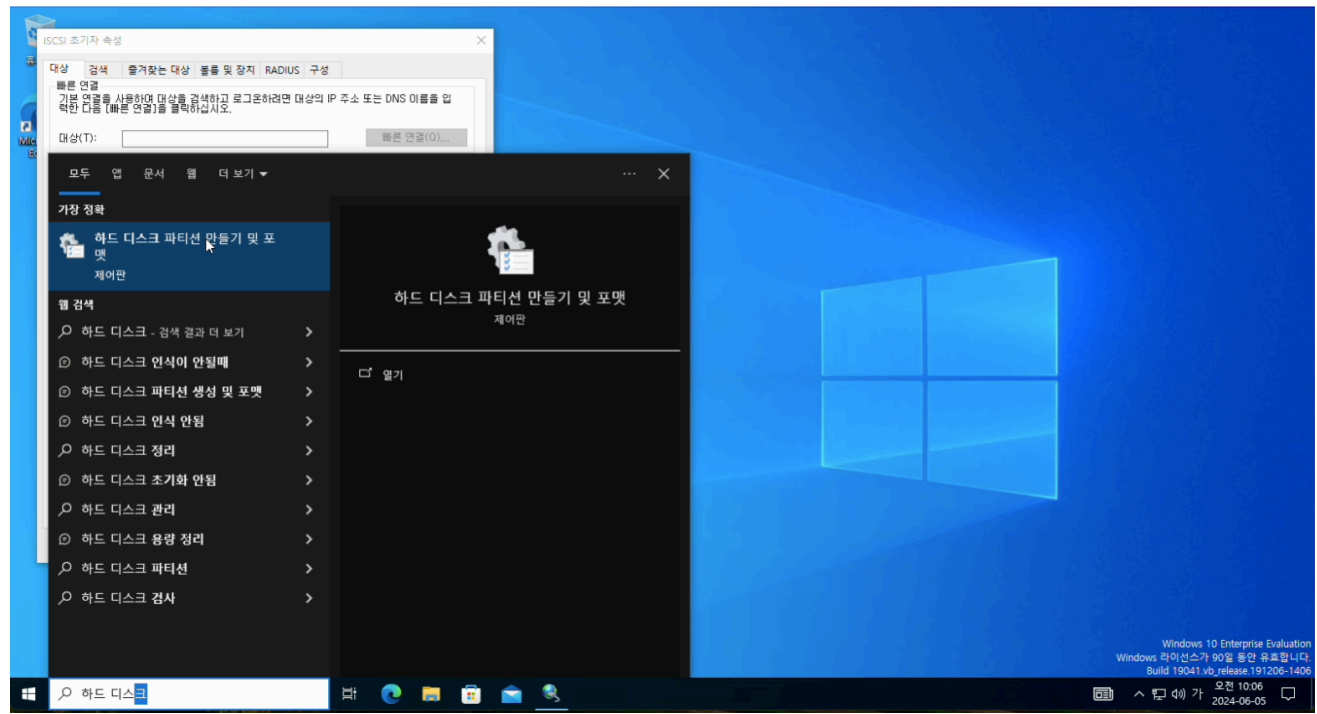

• 왼쪽 하단에 하드 디스크 파티션 만들기 및 포맷 을 검색하여 클릭 합니다.

| 시스템 상태 응명 사용 가   시<br>전상 (분칙 99.40 GR 73.88 GR 7<br>(분칙 99.40 GR 73.88 GR 7<br>( 0) 역세스하기 전에 디스크를 조기화해야 합니다. | <del>사용 가능한  <br/>4 %<br/>00 %<br/>00 %<br/>0 %</del>    |                                                               |                                                                 |
|----------------------------------------------------------------------------------------------------|----------------------------------------------------------|---------------------------------------------------------------|-----------------------------------------------------------------|
| 2017년 - Maria (M. 7480)<br>X (1)<br>에 역세스하기 전에 디스크를 조기화해야 합니다.                                               | 4 75<br>20 %<br>20 %<br>2 %                              |                                                               |                                                                 |
| (에 역세스하기 전에 디스크를 초기화해야 합니다. (                                                                                | 00 %<br>0 %                                              |                                                               |                                                                 |
|                                                                                                    |                                                          |                                                               |                                                                 |
|                                                                                                    |                                                          |                                                               |                                                                 |
|                                                                                                    |                                                          |                                                               |                                                                 |
|                                                                                                    |                                                          |                                                               |                                                                 |
|                                                                                                    |                                                          |                                                               |                                                                 |
|                                                                                                    |                                                          |                                                               |                                                                 |
| [선 형식:                                                                                                    |                                                          |                                                               |                                                                 |
| )(M)                                                                                                    |                                                          |                                                               |                                                                 |
| )(G)<br>는 모든 GDT 파티션 스타일은 이상하지 못하니다                                                                          | TLELM)                                                   |                                                               |                                                                 |
|                                                                                                    |                                                          |                                                               |                                                                 |
| 화인 취소                                                                                                    |                                                          |                                                               |                                                                 |
|                                                                                                    |                                                          |                                                               |                                                                 |
|                                                                                                    |                                                          |                                                               |                                                                 |
|                                                                                                    | v                                                        |                                                               |                                                                 |
|                                                                                                    |                                                          |                                                               |                                                                 |
|                                                                                                    |                                                          |                                                               |                                                                 |
|                                                                                                    |                                                          |                                                               |                                                                 |
| 드<br>볼<br>VS                                                                                                 | 되)(M)<br>불)(G)<br>8년 모두 GPT 파티션 스탁일은 인식하지 못합니다.<br>확인 취소 | 도)(M)<br>불)(G)<br>8년 모두 GPT 파티션 스타일은 인식하지 못합니다. 파티션)<br>확인 취소 | 도)(M)<br>불)(G)<br>xe는 모두 GPT 파티션 스탁일은 인식하지 못합니다. 파파티션)<br>확인 취소 |

- 붙은 iSCSI 디스크 볼륨 을 먼저 초기화를 진행 합니다.
- 파티션 형식 을 체크 합니다.
- 확인 버튼을 클릭 합니다.

|   |                                                                     | ч                                        |                                                                                                    |                                                                                                    |           |                                                                                                    |
|---|---------------------------------------------------------------------|------------------------------------------|----------------------------------------------------------------------------------------------------|----------------------------------------------------------------------------------------------------|-----------|----------------------------------------------------------------------------------------------------|
| - | 대상 거새                                                               | 주거차는 대사 등                                |                                                                                                    |                                                                                                    |           |                                                                                                    |
|   | 파른 연결<br>기본 연결을 /<br>락한 다음 (때<br>대상(T):                             | 로 디스크 관리<br>파일(F) 등작(A)<br>(← ←) (五) (2) | 보기(M) 도움말(H)<br>페 / · · · · · · · · · · · · · · · · · ·                                                                                                    | -                                                                                                    |           |                                                                                                    |
|   | 01를<br>iqn,2024-06,                                                 | ▲ (C:)                                   | 미이아운         영식         파일시스명         상태           단순         기본         NTFS         정상 (세           13)         단순         기본         CDFS         정상 (세           단순         기본         CDFS         정상 (세           단순         기본         NTFS         정상 (세 | 응답         사용 가능           부분         99.40 GB         73.38 GB         74.%           바루         557 MB         557 MB         100 %           투         0 MB         0 MB         100 %           Լ스         50 MB         20 MB         40 % | <u>er</u> |                                                                                                    |
|   | 고급 용선을 /<br>클릭하십시오<br>대상에 대하 (<br>연결 평기) 텔<br>석정 12 를 클릭<br>면성과 양렬달 | - 디스크 0<br>- 기본<br>100.00 GB<br>온라인      | 시스템 예약 (C.)<br>50 MB NTF5 99.40 GB NTF5<br>장상 (시스팅, 홍삼 경상 (유팅, 페이지 파일, 크레시                                                                                                    | 동57 M8<br>명프, 주 파티선) 정상 (백구 파티선)                                                                                                    | ^         |                                                                                                    |
|   | [84]5 5=                                                            | ➡ 티스크 1<br>기본<br>50.00 GB<br>온라인         | 50.00 GB<br>활당되지 않음                                                                                                    | · 생 단순 불률())<br>세 스킨 著脣())<br>사 스킨 著脣()                                                                                                    |           |                                                                                                    |
|   |                                                                     | ■ 할당되지 않음                                | 주 파티션                                                                                                    | 제                                                                                                    |           |                                                                                                    |
|   |                                                                     |                                          |                                                                                                    | 속성(P)<br>도움말(H)                                                                                                    |           |                                                                                                    |
|   |                                                                     |                                          |                                                                                                    |                                                                                                    |           | Windows 10 Enterprise Evaluation<br>Windows 라이선스가 90일 동안 유효합니다.<br>Build 19041.vb_release.191206-1406 |
| - | ▶ 검색하                                                               | 려면 여기에 입력                                | 취세요. 🎽 📜 🔁 🗮                                                                                                    | 🗐 🖹 😤                                                                                                    |           | ☐ ^ 문 4) A 2024-06-05     ☐                                                                           |

• 붙은 iSCSI 디스크 볼륨 을 할당하기 위해 새 단순 볼륨 버튼을 클릭 합니다.

| ≥<br>iSCsi 초기자 속성 X |                                                                                                    |
|---------------------|----------------------------------------------------------------------------------------------------|
| SCS 초가자 속상          |                                                                                                    |
|                     | Windows 10 Enterprise Evaluation<br>Windows 라이선스가 90일 동안 유효합니다<br>Build 1991 by Jetesse 191200-1400 |
|                     |                                                                                                    |

• **다음** 버튼을 클릭 합니다.

| 1 | ISCSI 초기자 속·                            | s ×                                                                                                    |                                                                                                    |
|---|-----------------------------------------|----------------------------------------------------------------------------------------------------|----------------------------------------------------------------------------------------------------|
|   | 대상 검색<br>빠른 연결<br>기본 연결을<br>력한 다음 (8    | 물가 있는 대상 볼륨 및 장지 RADIUS 구성           A 문 다스크 관리           파일(n) 동작(a) 보기(n) 도유명(h)           소 수 문 프 프 프 프 프 프 프 프 프 프 프 프 프 프 프 프 프 프 |                                                                                                    |
| E | - 검색된 대상(                               | ····································                                                                                                   |                                                                                                    |
|   | iqn, 2024-06                            | 3. 프 · · · · · · · · · · · · · · · · · ·                                                                                               |                                                                                                    |
|   | 고급 옵션을<br>클릭하십시S                        | 최대 디스크 공간(MB): 51197<br>최소 디스크 공간(MB): 8                                                                                               |                                                                                                    |
|   | 대상에 대한<br>[연결 끊기]]<br>세션 구성을<br>속성]을 볼릭 | 응 단순 불률 크기(MB)(5): [51197] · · · · · · · · · · · · · · · · · · ·                                                                       |                                                                                                    |
|   | 대상과 연결[<br>[장치]를 들                      |                                                                                                    |                                                                                                    |
|   |                                         | 50<br>윤<br>《위로(8) 다운(N)》 위소                                                                                                    |                                                                                                    |
|   |                                         | ■ 함당되지 않용 ■ 주 파티션                                                                                                    |                                                                                                    |
|   |                                         |                                                                                                    | Windows 10 Enterprise Evaluation<br>Windows 라이선스가 90일 동안 유효합니다<br>Build 19041.vb_release.191206-1406 |
| - |                                         | 바려면 여기에 입력하세요. 💥 🛱 💽 👼 🛱 🕿 🧶 📾                                                                                                    | E → 단 ↔ A 2024-06-05                                                                                 |

• 단순 볼륨 크기 를 설정한 후, 다음 버튼을 클릭 합니다.

|        | ISCSI 초기자 속성     R상 검색 즐겨찾는 대상 불률 및 장치 RADIUS 구성     파른 인결     지난 연결을 시 로 미스크 관리     학한 EEE EM                                                                                                    | ×                                                                                                    |                                                                                                    |
|--------|----------------------------------------------------------------------------------------------------|----------------------------------------------------------------------------------------------------|----------------------------------------------------------------------------------------------------|
| E<br>M | · · · · · · · · · · · · · · · · · · ·                                                                                                    |                                                                                                    |                                                                                                    |
|        | 적 - 검색된 대상(G 물로 레이어옷 형식 파일 시스템 상태<br>이름<br>이름<br>데이.2024-06.4<br>도라이브 문자 또는 도라이브 경로를 파티선에 활당하여 쉽게 역                                                                                                    | 응당         사용 가유         사용 가용한           X         74 %         100 %           100 %         100 %         100 %           100 %         40 %         100 % |                                                                                                    |
|        | 교급 음선물사<br>골락하십시오.<br>대산관이 대한 이<br>대상권이 대한 이<br>대상권이 대한 이<br>대하<br>대하<br>대하<br>대한 이<br>대한 이 | · · · · · · · · · · · · · · · · · · ·                                                                                                    |                                                                                                    |
|        | - 기<br>7)<br>50<br>8<br>■ 활당되지 않음 ■ 주 파티선                                                                                                    |                                                                                                    |                                                                                                    |
|        |                                                                                                    |                                                                                                    | Windows 10 Enterprise Evaluation<br>Windows 목이 (선스가 90일 등 단 유고 합니다<br>Buld 1901 thy Fileses 191206-104 |

• 사용자에게 맞게 해당하는 사항을 체크 한 후, **다음** 버튼을 클릭 합니다.

| 대상 검색<br>빠른 연결<br>기본 연결을                                                | 열겨찾는 대상 불률 및 장지 RADIUS 구성 · · · · · · · · · · · · · · · ·                                                                                                    |                                                               |
|-------------------------------------------------------------------------|----------------------------------------------------------------------------------------------------|---------------------------------------------------------------|
| 대상(T):<br>- 검색된 대상((                                                    | 1월(6) 동작(4) 보기(7) 도동월(6)<br>� ☞ ☞   [2] ː : [2] ː : [2] · : [2] · :                                                                                                    |                                                               |
| 이름<br>iqn,2024-06,                                                      | 단순 볼륨 만들기 마법사         X 74 %           요         100 %           요         미리선 모켓           이 피리선에 데이터를 저장하려면 먼저 포켓해야 합니다.         100 %                                                                                                    |                                                               |
| 고급 음선용<br>물력하습시오<br>대산에 대한<br>(연결 경기)<br>세성기을 물력<br>대산과 연결물<br>(장치)를 물력 | 이 불률을 포핫함 것인지 선택하고, 포핫함 경우 사용할 설정을 선택하십시오.<br>이 한 불률을 포핫하지 않읍(D)<br>④ 이 불률을 다운 설정으로 포핫(D):<br>파일 시스템(F): NTFS<br>파일 시스템(F): NTFS<br>파일 위 클리 입우 사용(E)<br>가 패턴(E)<br>가 패턴(E)<br>카 패턴(E)<br>가 패턴(E)<br>카 패턴(E)<br>카 패 |                                                               |
|                                                                         | < 위표(8) 다음(3) · · · · · · · · · · · · · · · · · · ·                                                                                                    |                                                               |
|                                                                         |                                                                                                    | Windows 10 Enterprise Evaluatio<br>Windows 라이선스가 90일 동안 유효합니다 |

• 사용자에게 맞게 해당하는 사항을 체크 및 입력 한 후, **다음** 버튼을 클릭 합니다.

| iSCSI 초기자 속성                                                                                                    |                                                                                                    |
|----------------------------------------------------------------------------------------------------|----------------------------------------------------------------------------------------------------|
| - 특성 양공<br>기본 연중 / 로 디스크 관리<br>역한 다음 (배<br>파일(ボ) 등적(A) 보기(M) 도응할(H)<br>대상(T): ◆ → 1 회 월 面 ☞ 문 ⊡                                                                                                    |                                                                                                    |
| 감작된 Hidrid 물을 적이야유 형식 파일시스템 상태 응답 사용가 (사용가 한편)<br>이름<br>Ign, 2024-06, 응 문 단물기 마법사 또 20%<br>이 등 2024-06, 응 단순 불륜 만들기 마법사 완료 00%                                                                                                    |                                                                                                    |
| 단순 볼륨 만함가 마법사를 완료했습니다.<br>선택한 설정은 다음과 같습니다.<br>문량 목가 도가 같습니다.<br>문량 지수 같은 볼륨 같습니다.<br>문량 지수 같은 볼륨 같습니다.<br>문량 지수 같은 볼륨 같이 가지 같습니다.<br>문양 다음과 같습니다.<br>문양 다음과 같습니다.<br>문양 다음과 같습니다.<br>문양 다음과 같습니다.<br>문양 다음과 같습니다.<br>문양 다음과 같습니다.<br>문양 다음과 같습니다.<br>문양 다음과 같습니다.<br>문양 다음과 같습니다.<br>문양 다음과 같습니다.<br>문양 다음과 다음과 다음과 다음과 다음과 다음과 다음과 다음과 다음과 다음과 |                                                                                                    |
| 50<br>은 역 (1) (1) (1) (1) (1) (1) (1) (1) (1) (1)                                                                                                    |                                                                                                    |
| · · · · · · · · · · · · · · · · · · ·                                                                                                    | Windows 10 Enterprise Evaluation<br>Windows 라이션스가 90일 등만 유효합니다<br>Build 19041 vb. release 191206-1402<br>西面 ^ 닫 40) A 오인1007 다 |

• 모든 구성이 완료 되었습니다. **마침** 버튼을 클릭 합니다.

| 기본 연결출 사용하여 대성<br>력한 다음 [빠른 연결]을<br>대상(T):<br>검색된 대상(G)                                                                                        | 파일 컴퓨터 보기<br>수성 입기 이름 미<br>바꾸기 위치                                                                                                    | 1<br>(디어 서비 네트워크 너트워크<br>연결 - 드라이브 연결 - 위지 추가<br>네트워크 | <ul> <li>☑ 프로그럼 제거 또는 변경</li> <li>젤 시스템 속성</li> <li>☑ 컴퓨터 관리</li> <li>시스템</li> </ul> |                  | ▲ 2 (*)                                                                                                    | 응답         사용 71         사용 71           명의 40 G8         73.33 G8         74 %           나구         557 M8         557 M8         100 %            0 M8         0 M6         100 % |
|----------------------------------------------------------------------------------------------------|----------------------------------------------------------------------------------------------------|-------------------------------------------------------|--------------------------------------------------------------------------------------|------------------|----------------------------------------------------------------------------------------------------|----------------------------------------------------------------------------------------------------|
| 이름<br>ign.2024-06,ablecloud,ic<br>고급 운식을 사용하여 연습<br>대상권 도가<br>명상에 대한 영물을 참견과<br>생성 가능을 통하는지<br>서성 가능을 통하는지<br>대상과 영물들다 있는 관기<br>(장지)를 통력하는지지도. | <ul> <li>← → </li> <li>★ 월거찾기</li> <li>● 바람 화면</li> <li># 다운로드</li> <li># 다운로드</li> <li># 대운 사진</li> <li># 문서진</li> <li># 중영상</li> <li>♪ 음악</li> <li>&gt; ○ ConDrive</li> <li>&gt; ○ 내 P C</li> <li>&gt; → 네트워크</li> </ul> | PC >                                                  | · · · · · · · · · · · · · · · · · ·                                                  | - <b>↓</b><br>Zj | · 가운 NTFS 정상 (사<br>기본 NTFS 정상 (사<br>* (C)<br>99.40 G8 NTFS<br>명, 평상<br>양상 (부동, 페이지 파달, 크락시<br>경<br>기下S<br>1(단)) | - 5000 08 49 91 08 100 %<br>스 50 MB 20 MS 40 %<br>알프, 주 파티션) 557 MB<br>장상 (해구 파티션)                                                                                                  |
|                                                                                                    | 13개 항목                                                                                                    |                                                       |                                                                                      |                  |                                                                                                    |                                                                                                    |
|                                                                                                    |                                                                                                    |                                                       |                                                                                      |                  |                                                                                                    | Windows 10 Enterprise E<br>Windows 20 인스카 90일 동안 유:                                                                                                    |

• 내 PC 로 이동하여, iSCSI 디스크 볼륨 이 용량 및 드라이브 문자 할당 이 정상적으로 되었는 지 확인 합니다.

| <ul> <li>마당 관련</li> <li>다 다음으로 #</li> <li>같 다음으로 #</li> <li>같 다음으로 #</li> <li>같 다음 관 #</li> <li>가 다음 10</li> <li>가 다음 10</li> <li>가 다음 11</li> <li>가 다음 11</li></ul> | 일 홈 공유 보기                                                                               | ★ 삭제 •      | <ul> <li>■ 모두 선택</li> <li>※ 선택 양함</li> <li>※ 선택 양역 반전</li> <li>선택</li> <li>신 책 등을 (P) 검색</li> <li>유왕</li> <li>= 0.07</li> <li>파일 물더</li> </ul> | ~ <b>?</b><br>Р<br>171 | 파일(F) 동작(A)<br>(                                                      | 보기(V) 도용할(H)<br>                                                               | 식 파일시스템<br>NTFS<br>본<br>로 CDFS<br>본 NTFS<br>본 NTFS | 상태<br>정상 (부팅<br>정상 (복구<br>정상 (주<br>정상 (주<br>정상 (시스 | 용량 / A<br>99.40 GB 75<br>557 MB 55<br>0 MB 0<br>50.00 GB 45<br>50 MB 20 | HB         71         AHB         71.8           1.38 GB         74 %         71.00 %         70.00 %           77 MB         100 %         100 %         9.91 GB         100 %           9.91 GB         100 %         40 %         40 % | 한 |
|----------------------------------------------------------------------------------------------------|-----------------------------------------------------------------------------------------|-------------|----------------------------------------------------------------------------------------------------|------------------------|-----------------------------------------------------------------------|--------------------------------------------------------------------------------|----------------------------------------------------|----------------------------------------------------|-------------------------------------------------------------------------|----------------------------------------------------------------------------------------------------|---|
| ▲         ▲         ▲         ■         월달되지 않음 ■ 주 파티션           17 항목 선택함         17 항목 선택함         12 10 10 10 10 10 10 10 10 10 10 10 10 10                                                                                                    | 나 다음으로 #<br>응 다음으로 #<br>응 문서 #<br>등 유식 #<br>등 음악상<br>♪ 음악<br>OneOnive<br>ULPC<br># 네트워크 |             | ß                                                                                                    |                        | - 디스크 0<br>기본<br>100.00 GB<br>온라인<br>- 디스크 1<br>기본<br>50.00 GB<br>온라인 | 시스템 예약<br>50 MB NTFS<br>장상 (시스템, 활상<br>제 불률 (F)<br>50,00 GB NTFS<br>장상 (주 파티선) | (C)<br>99-40 GB NTFS<br>장상 (부팅, 페이지 파일             | 크레시 멈프, 4                                          | 주 파티션)                                                                  | 557 MB<br>장상 (북구 파티션)                                                                                                    |   |
|                                                                                                    | <<br>1 항목 1개 항목 선택함                                                                     | 401 MP7 MBA | A)                                                                                                    | >                      | ■ 활당되지 않음 ■                                                           | 주 파티션                                                                          |                                                    |                                                    |                                                                         |                                                                                                    |   |

• 사용자에게 맞게 사용하시면 됩니다.

## ABLESTACK Online Docs